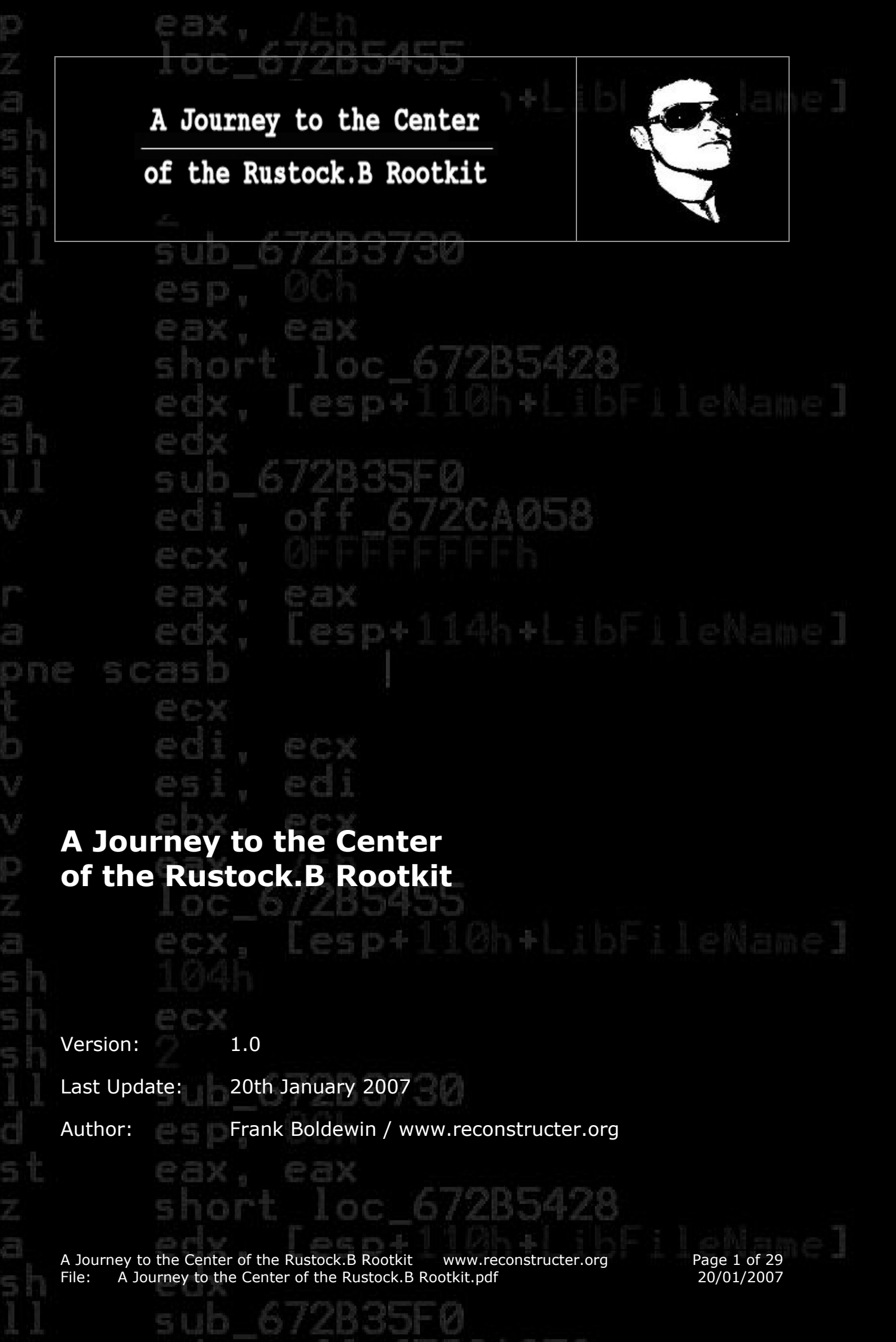

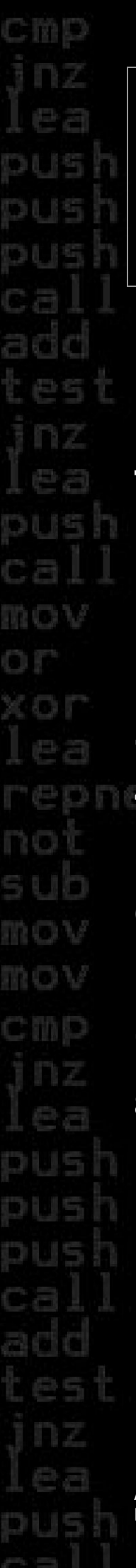

# BX. A Journey to the Center of the Rustock.B Rootkit 67283730 eax **Table of Contents** 677B35F ABSTRACT..... 1 2 **STAGE 1 - DROP FROM THE MOTHER SHIP...... 4** 3 4 STAGE 3 – NAKED LOOKS BEST......17 5 SPEEDDUMPING WITH SOFTICE+ICEEXT......20 6 7 8

sub\_67283730 esp, 0Ch eax, eax short\_loc\_672854

A Journey to the Center of the Rustock.B Rootkit www.reconstructer.org File: A Journey to the Center of the Rustock.B Rootkit.pdf Page 2 of 29 20/01/2007

of the Rustock.B Rootkit

# Abstract

### "You try to look innocent, but what's behind the curtain? Whatever you hide or pretend will be detected - this is certain!"

On 27<sup>th</sup> December 2006 I found a sample of the Rustock.B Rootkit at www.offensivecomputing.net, which was only sparsely analyzed at this time. I was keen to study its behaviour, as I've heard a lot of stories about this infamous Rootkit. Rustock included several techniques to obfuscate the driver which could be stumbling blocks for the researcher. Analyzing the binary was quite fun. Recalling the work I've done over the last few days, it is clear that Rustock is quite different from most other Rootkits I've seen in the past. It is not much because Rustock uses new techniques, but rather because it combines dozens of known tricks from other malware which makes it very effective.

### 2 Introduction

This paper is divided into two main parts. In the first part I wanted to extract the native Rootkit driver code but without the use of kernel debuggers or other ring0 tools. The second part covers the extraction over the last three stages but much faster and with lesser efforts using the SoftICE debugger. Each part shows various possibilities for solving the different problems facing the researcher when analyzing Rustock. The techniques can also be useful in future reversing sessions. All the tools I've used can be found in the references. Some of them are free and others again are commercial, like IDA Pro. Further all the binary dumps and IDA .idb files from each stage are included in the package with this paper. Use caution when reproducing the work described here. Consider employing a virtual machine like VMware or Virtual PC and perform the analysis on an isolated network to avoid the damage that could be caused by the Rootkit. Use at your own risk!

A Journey to the Center of the Rustock.B Rootkit www.reconstructer.org File: A Journey to the Center of the Rustock.B Rootkit.pdf

Page 3 of 29 20/01/2007

of the Rustock.B Rootkit

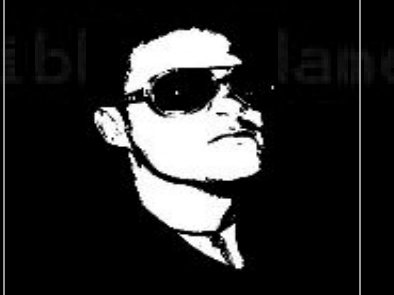

# **3** Stage 1 - Drop from the Mother ship

First thing we have to do is to browse into the directory **stage1** and unzip the file **Rustock-Rootkit.B-Password-infected.zip**. The zipfile password is "infected". Now we are ready to start.

Load the unpacked file rustock.exe into Ollydbg.

Right click and select:

### Search for ---> All referenced text strings

The limited result may indicate that the binary is packed or obfuscated in some way. The best idea in this case is often to employ a tool like **PEID** or **Protection-ID**. Unfortunately, this time both tools cannot determine the Compiler/Packer/Protector. It could be that a proprietary obfuscation technique has been used. One of the indicators that a file is packed or obfuscated often is some unrecognized data, thus we start scrolling down from the entry point at 0x401000 and strike a bonanza at address 0x401b82 (Figure 1). Place the cursor at this position and right click

Find references to ---> Selected address (Or just CTRL+R)

Figure 1:

|                                                                                      | n e                                                                                                    |                                                     |                          | K                     |                                     |                                                            |                                                                                                    |
|--------------------------------------------------------------------------------------|----------------------------------------------------------------------------------------------------|-----------------------------------------------------|--------------------------|-----------------------|-------------------------------------|------------------------------------------------------------|----------------------------------------------------------------------------------------------------|
| 10401170                                                                             |                                                                                                    |                                                     | lasted address - Child D | rected address Ctri+R |                                     | 4 8054A938<br>3 0006FFC8<br>81994520                       |                                                                                                    |
| 132.7C816FD7                                                                         | Space<br>;<br>;<br>;                                                                                                    | Ctrl+Gray *                                         | • -                      |                       |                                     | ► 6FF<br>6FF                                               | The Party of the State of the State of the S |
| kernel3                                                                              | Sp<br>:<br>;                                                                                                    | Cti                                                 | -                        | 0                     | ole                                 |                                                            | Contraction of the local division of the local division of the loc |
| Backup                                                                               | Copy<br>Binary<br>Modify byte<br>Assemble<br>Label<br>Comment<br>Breakpoint<br>Hit trace<br>Run trace                                                                                                    | New origin here<br>Go to<br>Follow in Dump          | Search for               | Viou                  | Copy to executab                    | Analysis                                                   |                                                                                                    |
| :[ESP],malware.0<br>01158<br>R DS:[306258EC]<br>01170<br>R SS:[ESP]                  | 014E6<br>:CESP3, ECX<br>1485                                                                                                    |                                                     |                          |                       | 00 FF FF 00 00<br>00 00 00 00 00    | 40 00 00 00 00 00<br>90 80 00 00 00 00<br>4C CD 21 54 68 - | and the second second                                                                                                    |
| DWORD PTR SS:1<br>malware.0040;<br>CCX,DWORD PTR<br>malware.0040;<br>FDI.DWORD PTR   | ESP,4<br>malware,0040;<br>SSP,4<br>DNORD PTR SS:1<br>malware,00401<<br>a<br>https://www.ssi.<br>a<br>https://www.ssi.<br>b<br>https://www.ssi.<br>a<br>https://www.ssi.<br>a<br>https://www.ssi.<br>a<br>https://www.ssi.<br>b<br>https://www.ssi.<br>b<br>https://www.ssi.<br>https://www.ssi.<br>https://www.ssi                                                                                                    | )<br>3<br>5<br>9                                    |                          |                       | 30 04 00 10 00<br>30 40 00 00 00    | 20 00 00 00 00 00<br>20 00 00 00 00<br>20 21 88 01 40      |                                                                                                    |
| AI MOU E<br>POP E<br>PUS<br>I LEA E<br>PUSH<br>RETN<br>MOU F                         | ADD E<br>PUSH<br>SUB E<br>SUB E<br>DB 18<br>DB 20<br>DB 34<br>DB 36<br>DB 45<br>DB 45<br>DB 46<br>DB 46DB 46<br>DB 46<br>D | DB BD<br>DB 18<br>DB 38<br>DB CD<br>DB CD           |                          |                       | 30 00 0<br>30 00 0                  | 10 00 0<br>30 00 0<br>34 09 0                              |                                                                                                    |
| 24 68184<br>3114000<br>EC58623<br>3114000<br>24                                      | 64<br>5144000<br>04<br>24<br>3F9FFFF                                                                                                    |                                                     |                          |                       | 00 01 0                             | 00 00 0<br>00 00 0<br>0E 00 E                              |                                                                                                    |
| C704;<br>C3<br>5E<br>6805<br>6000<br>6870<br>6870<br>68370<br>68370                  | 83C4<br>68 E<br>C3<br>83EC<br>83EC<br>83EC<br>83EC<br>83EC<br>89DC<br>2<br>89DC<br>2<br>84<br>2<br>2<br>61<br>2<br>9F<br>4<br>80<br>44F<br>30<br>480<br>80                                                                                                    | BD<br>18<br>3E<br>CD<br>A3                          |                          |                       | 5A 80<br>01 00                      | 00 00<br>1F BA                                             |                                                                                                    |
|                                                                                      |                                                                                                    | E 31                                                |                          | _                     | 8 40                                | 8 90<br>9 00<br>9 0E                                       |                                                                                                    |
| 0401850<br>0401857<br>0401858<br>0401859<br>0401859<br>0401865<br>0401866<br>0401868 | 040186E<br>0401876<br>0401876<br>0401876<br>0401877<br>0401887<br>0401882<br>0401882<br>0401885<br>0401885<br>0401888<br>0401888<br>0401888<br>0401888<br>0401888<br>0401888                                                                                                    | 0401B8E<br>0401B8F<br>0401B90<br>0401B91<br>0401B91 |                          |                       | <b>ddress</b><br>3400000<br>3400010 | 1400020<br>1400030<br>1400040                              |                                                                                                    |
|                                                                                      | 00000000000000000000000000000000000000                                                                                                    | 00<br>00<br>00<br>00<br>00<br>00<br>00              | Γ                        |                       | <b>Ac</b><br>00                     | 00                                                         |                                                                                                    |

A Journey to the Center of the Rustock.B Rootkit www.reconstructer.org File: A Journey to the Center of the Rustock.B Rootkit.pdf Page 4 of 29 20/01/2007

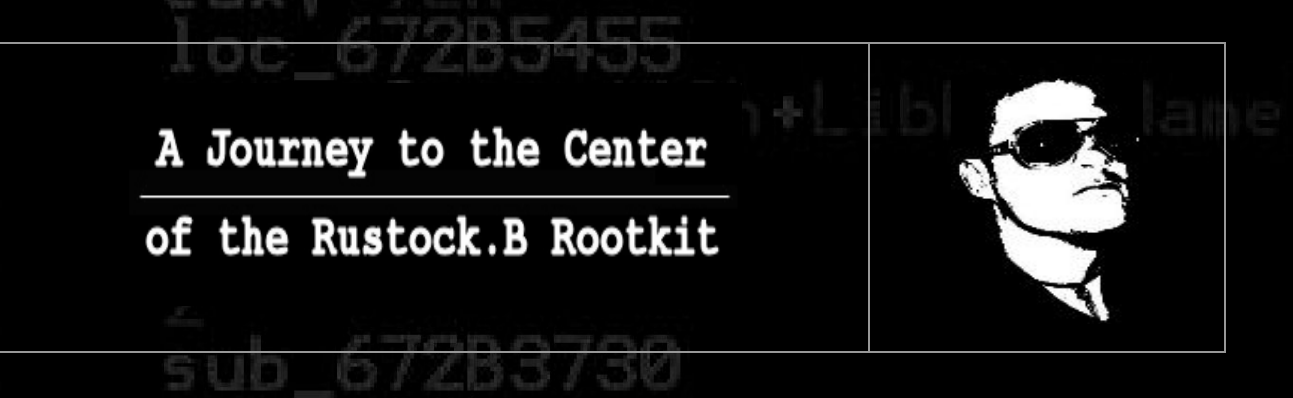

The references window (Figure 2) should show three hits now. We choose the second one at address 0x40198d, because it's the most likely reference that jumps directly to the unrecognized data (push 0x401b82/retn is the same as call 0x401b82). A good chance for us, that this is the end of the obfuscation code.

### Figure 2:

| 🔆 - [Ref | erences in m | alware:.text | to 00401B  | 82]          |                   |         |         |
|----------|--------------|--------------|------------|--------------|-------------------|---------|---------|
| R File   | View Debug   | Pluginsport  | int svirta | o pusi       | 401               | b82/    | retn    |
| Paused   | 🔁 📢 🗡        | K 🕨 📕        | <u>+</u>   | <b>i i</b> → | →: <mark>1</mark> | EN      | ITW     |
| Address  | Disassembly  |              | . /        | Cor          | nment             |         |         |
| 0040131D | MOV ESI.mal  | ware.00401B8 | 32         | 004          | 401B82=ma         | lware.0 | 0401B82 |
| 0040198D | PUSH malwar  | e.00401B82   | ~          |              |                   |         |         |
| 00401B82 | DB 1/8       |              |            | (1)          | nitial CP         | U selec | tion)   |

So why not setting a breakpoint (F2 at cursor position) here and see what happens after we Run (F9) the code? (Figure 3)

| Eigung                                       |      |                                 |                                         |
|----------------------------------------------|------|---------------------------------|-----------------------------------------|
| 00401979<br>00401978                         | : 01 | LFA<br>01438                    | ADD EDX,EDI                             |
| 0040197E<br>00401981<br>00401983             |      | et bre                          | akpoint and fun (19)                    |
| 00401985<br>00401985                         |      | F6 FF<br>6FFCFFFF               | XOR ESI,FFFFFFF<br>JMP_malware.004015FC |
| 00401980<br>00401992<br>00401993<br>00401996 | · C3 | 8 82184000<br>3<br>90C24<br>9C9 | RETN<br>MOV DWORD PTR SS:[ESP],ECX      |
| 00401770                                     | . 0. |                                 |                                         |

 $H \le I \le V$ 

A Journey to the Center of the Rustock.B Rootkit www.reconstructer.org File: A Journey to the Center of the Rustock.B Rootkit.pdf Page 5 of 29 20/01/2007

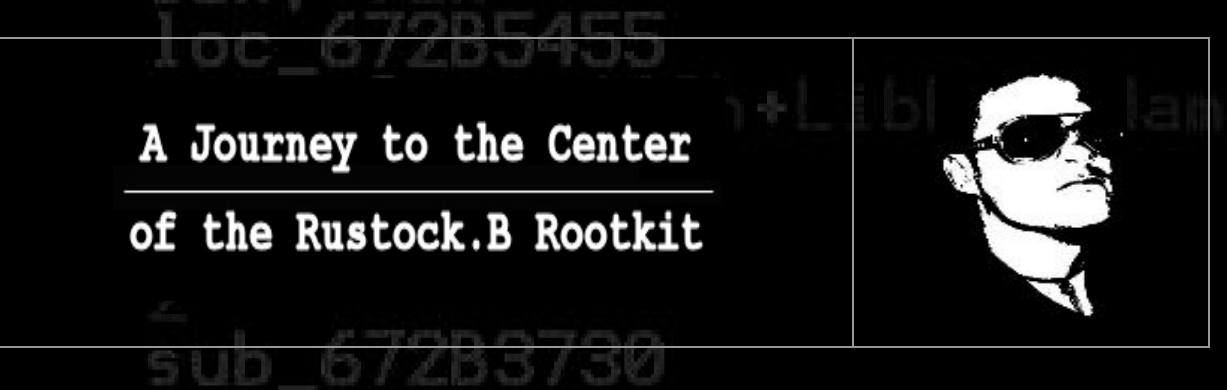

After running the code, a breakpoint occurred at our address as expected. Now press **Step into** (F7) two times and we should be located at address 0x401b82 (Figure 4).

| Figure 4:                                                                                                    | DB 88                                                                                                    | 1104.1                                                                                                    |                                             | Registers (FP                                                                                                    |
|----------------------------------------------------------------------------------------------------|----------------------------------------------------------------------------------------------------|----------------------------------------------------------------------------------------------------|---------------------------------------------|----------------------------------------------------------------------------------------------------|
| 00401183         4C           00401184         24           00401185         04           00401185         04           00401185         04           00401185         06           00401185         06           00401185         06           00401185         06           00401185         06           00401185         06           00401185         06           0040185         06           0040185         50           0040185         50           0040185         50           0040185         50           0040185         50           0040185         50           0040185         50           0040185         50                                                                                                    | DB 4C<br>DB 24<br>DB 04<br>DB 8E<br>DB 00<br>DB 00<br>DB 00<br>DB 00<br>DB 00<br>DB 00<br>DB 5D<br>DB 5D<br>DB 5D<br>DB 5D<br>DB 5D<br>DB 5D<br>DB 5D<br>DB 5D                                                                                                    | CHAR 'L'<br>CHAR '\$'<br>CHAR 'J'                                                                                        |                                             | EAX C37D335B<br>ECX 00000000<br>ECX 00000000<br>EEX 7FFDE000<br>EEX 7FFDE000<br>EEX 7FFFF<br>EDI 7C520738 r<br>EIP 00401B82 r<br>C 0 ES 0023 3                                                                                                    |
| 00401185         094           00401185         64           00401185         66           00401185         00           00401185         00           00401185         00           00401185         00           00401185         00           00401185         00           00401185         00           00401185         00           00401185         00           00401185         00           00401185         00           00401185         88           00401185         88           00401185         88           00401185         88           00401185         88           00401185         88           00401185         88           00401185         88           00401185         88           00401185         88           00401185         88           00401185         88           00401185         40           00401185         40 | DB 674<br>DB 741<br>DB 741<br>DB 740<br>DB 600<br>DB 600<br>DB 600<br>DB 400<br>DB 400<br>DB 60C<br>DB 88<br>DB 400<br>DB 88<br>DB 400<br>DB 88<br>DB 400<br>DB 80<br>DB 400<br>DB 80<br>DB 400<br>DB 80<br>DB 400<br>DB 80<br>DB 400<br>DB 80<br>DB 400<br>DB 80<br>DB 400<br>DB 80<br>DB 400<br>DB 80<br>DB 400<br>DB 80<br>DB 700<br>DB 700 | Backup  Copy  Binary  Modify byte Assemble Space Label : Comment ; Breakpoint  Hit trace                                 |                                             | P 0 CS 0018<br>A 0 SS 0023<br>Z 0 DS 0023<br>S 0 FS 0038<br>T 0 GS 0008<br>D 0 LastErr E<br>EFL 00000202<br>ST0 empty 0.0<br>ST2 empty 0.0<br>ST2 empty 0.0<br>ST3 empty 0.0<br>ST3 empty 0.0<br>ST4 empty 0.0<br>ST4 empty 0.0<br>ST4 empty 0.0<br>ST4 empty 0.0<br>ST4 empty 0.0<br>ST4 empty 0.0<br>ST4 empty 0.0<br>ST4 empty 0.0<br>ST4 empty 0.0<br>ST6 empty 0.0<br>ST6 empty |
| 0040181         80           0040181         80           0040181         80           0040181         87           0040181         87           0040181         87           0040181         87           0040181         87           0040181         90           0040181         93           0040181         93           0040181         93           0040181         93           004018187         80           004018187         81           004018187         84           004018187         81           00401888         84           00401888         84           00401889         84           00401889         84           00401889         84           00401889         84           00401889         84           00401889         84           00401889         84                                                                       | DB 80<br>DB 22<br>DB 22<br>DB 27<br>DB 00<br>DB 00<br>DB 80<br>DB 80<br>DB 80<br>DB 93<br>ASCII "<br>DB 94<br>ASCII 1"<br>DB 04<br>DB 94<br>ASCII 95<br>DB 94<br>DB 94<br>DB 94<br>DB 94<br>DB 94<br>DB 94<br>DB 94<br>DB 94<br>DB 94<br>DB 94<br>DB 94<br>DB 94<br>DB 94<br>DB 94<br>DB 94<br>DB 94<br>DB 94<br>DB 95<br>DB 97<br>DB 96<br>DB 97<br>DB 97<br>DB 98<br>DB 97<br>DB 97<br>D                                                                                                    | Run trace       Go to       Follow in Dump       Search for       Find references to       View       Copy to executable |                                             | FST 0000 Cond<br>FCW 1372 Pred                                                                                                    |
| 00401BBC 00<br>00401BBD 56<br>00401BBE 89<br>00401BBE 66                                                                                                    | DB 00<br>DB 56<br>DB 89<br>DB 56                                                                                                    | Analysis                                                                                                    | An Vise code<br>Remove analysis from module | Ctrl+A                                                                                                    |

Hm, still doesn't look like valid code, right?

No problem, right click

Analysis ---> Analyse code (Or just CTRL+A)

and the result should look much better.

Use **Step Over** (**F8**) until you passed **call 0x402092** at 0x401bac, which does some API importing stuff). Ollydbg now should be able to show you the API names to the relative addresses, e.g.

CALL DWORD PTR:SS[EBP+8c3] = kernel32.\_lcreat

A Journey to the Center of the Rustock.B Rootkit www.reconstructer.org File: A Journey to the Center of the Rustock.B Rootkit.pdf Page 6 of 29 20/01/2007

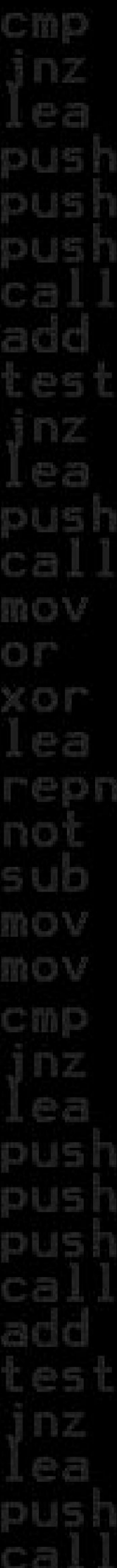

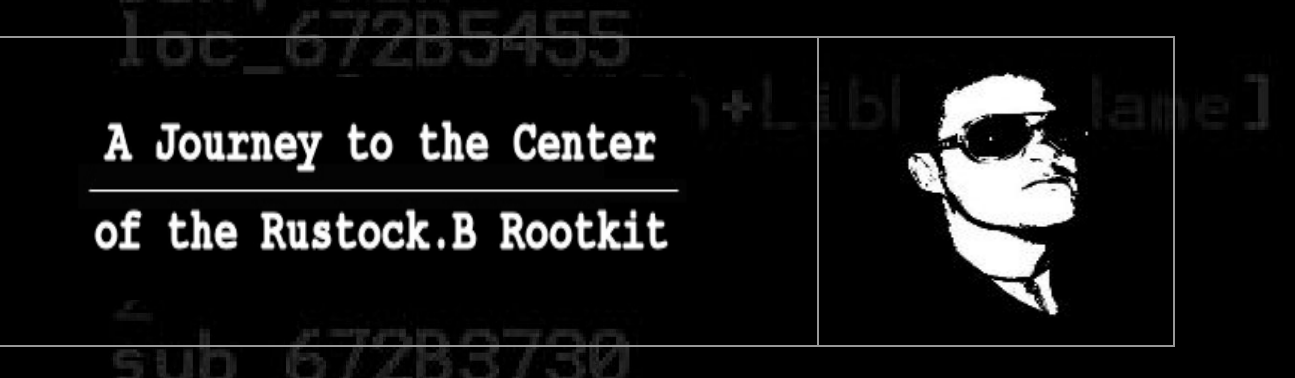

After reading some code, we notice that a file called "lzx32.sys'' is created at 0x401c7c (Figure 5). It is fairly telltale that this is the kernel mode driver. So let us set another breakpoint at 0x401c7b (F2) and Run (F9) the code again.

| - 6 |   |  |
|-----|---|--|
|     | - |  |

| igure   | 5  | And the second second                 |                                            |
|---------|----|---------------------------------------|--------------------------------------------|
| 0401071 |    | FF95 9708000                          | CALL DUORD INTRAS: EEPHeeta                |
| 0401077 | •  | 89FE                                  | MOUTENTER ALIVEL GELS CLEALED HELE         |
| 0401C79 | •  | 6A 00                                 | PUSH Ø                                     |
| 0401C7B |    | 57                                    | PUSH EDI                                   |
| 0401C7C | •  | FF95 C308000                          | CALL DWORD PTR SS:[EBP+8C3] kernel32lcreat |
| 0401082 | •  | 5B                                    | POP EBX                                    |
| 0401C83 | •  | 83F8 FF                               | CMP EAX,-1                                 |
| 0401C86 | .~ | 75 1A                                 | JNZ SHORT malware.00401CA2                 |
|         |    | 1 1 1 1 1 1 1 1 1 1 1 1 1 1 1 1 1 1 1 |                                            |

After the breakpoint occurred select EDI in the Registers window, then right click Follow in Dump (Figure 6)

| Figure 6:                       |                                                                                | SD*II4h*LIDFIIENAME.                                                                                                    |
|---------------------------------|--------------------------------------------------------------------------------|----------------------------------------------------------------------------------------------------|
| 2                               | ▲ Regist<br>EAX 00<br>ECX 7C<br>EDX 00<br>EBX 00<br>EBP 00<br>ESI 00<br>ESI 00 | ers (FPU)<br>36FEC0 ASCII "C:\\WINDOWS\\system3<br>300008<br>36FED3 ASCII ":lzx32.sys"<br>36FD8<br>461882 malware.00401882<br>36FEC0 ASCII "C:\\WINDOWS\\system3<br>36FEC0 ASCII "C:\\WINDOWS\\system3 |
| Increment                       | Plus                                                                           | 01C7B malware.00401C7B                                                                                                    |
| Decrement                       | Minus                                                                          | 9023 325(t 0(FFFFFFF)<br>9018 325(t 0(FFFFFFF)                                                                                                    |
| Zero                            |                                                                                | 6 0023 3251t 0(FFFFFFF)<br>6 0023 3251t 0(FFFFFFF)                                                                                                    |
| EDI <sup>o</sup> has pointe     | r to (<br>Enter                                                                | t:://it pathtname                                                                                                    |
| Copy selection to clipboard     | Ctrl+C                                                                         | stErr ERROR_FILE_NOT_FOUND (00000                                                                                                    |
| Copy all registers to clipboard |                                                                                | oty -UNORM BDEC 01050104 00000000                                                                                                    |
| Follow in Dump                  |                                                                                | btý 0.0<br>htv 0.0                                                                                                    |
| Follow in Stark                 |                                                                                |                                                                                                    |
| View MMX registers              |                                                                                | oty 0.0<br>oty 0.0<br>3210 ESPU0Z                                                                                                    |
| View 3DNow! registers           |                                                                                | 0 Cond 0 0 0 0 Err 0 0 0 0 0 0<br>2 Prec NEAR.64 Mask 1 1 0 0                                                                                                    |
| View debug registers            |                                                                                |                                                                                                    |
| Appearance                      | +                                                                              |                                                                                                    |

# sub\_672B3730 esp, 0Ch eax, eax short loc\_672B5428 edx. [esp+110b+Lib

A Journey to the Center of the Rustock.B Rootkit www.reconstructer.org File: A Journey to the Center of the Rustock.B Rootkit.pdf Page 7 of 29 20/01/2007

of the Rustock.B Rootkit

The register **EDI** points to the following string:

C:\windows\system32:1zx32.sys

Confused of the ":" instead of "\" in the pathname?

Is it a mistake? Surely not, the driver just is created as Alternative Data Stream (ADS). A nice method to hide the driver from easy detection, because neither Windows Explorer nor cmd.exe will show you ADS streams. This is only possible with special tools like Sysinternals **streams.exe**. To simplify our analysis it's a good idea to let the code create a normal file. Therefore select the ": = 0x3a'' in the memory map (Figure 7) and patch it to "\ = 0x5c'' using right click

Binary ---> Edit (or just CTRL+E)

### Figure 7:

Ac

| dress    | Hex | : du | IMP |     |     |     |    |     |    |    |    |     |             | A  | DS | Ì. | diename                 |
|----------|-----|------|-----|-----|-----|-----|----|-----|----|----|----|-----|-------------|----|----|----|-------------------------|
| 06FEA0   | F4  | 5B   | 6F  | F6  | F4  | 5B  | 6F | F6  | 00 | 00 | 00 | 00  | 90          | 5B | 6F | F6 | ¶[o÷¶[o÷É[o÷            |
| 06FEB0   | 44  | 5C   | 6F  | F6  | 07  | B2  | 54 | 80  | 00 | 0D | DB | BA  | 30          | F1 | ЗE | 82 | Do≓∙äTÇ∎∥0±>e           |
| 906FEC0  | 43  | 3A   | 5C  | 57  | 49  | 4E  | 44 | 4F  | 57 | 53 | 5C | 73  | <u>.</u> 29 | 73 | 74 | 65 | C <b></b> UINDOWS∖syste |
| 106FED01 | 6D  | 33.  | 32  | SA. | -6C | -7A | 78 | 33. | 32 | 2E | 73 | -79 | 18° I       | 00 | BF | E1 | m32:lzx32.svs.hB        |

Lastly **Step Over (F8)** until the file was written (**\_lwrite**) and closed (**\_lclose**) at address 0x401cc7.

As the aim of this paper is to describe how to deobfuscate/unpack the driver, Ollydbg can be closed now and the first stage was mastered.

As a goody here is a short description for the folks, who are interested what else is going on in the dropper code of Rustock.

- 1. If API Import fails, connect to: http://208.66.194.158/index.php?page=main Delete lzx32.sys and Exit
- 2. Try to open the service control manager (if it fails go to 5)
- 3. Create Service PE386 (if it fails go to 5)
- 4. Start Service PE386 (if it fails go to 5 if ok go to 7)
- 5. Create service registry entries by hand as Izx32
- 6. Invoke ZwLoadDriver
- Inject Rustock.exe into the Explorer process, create a remote thread and Exit

A Journey to the Center of the Rustock.B Rootkit www.reconstructer.org File: A Journey to the Center of the Rustock.B Rootkit.pdf Page 8 of 29 20/01/2007

of the Rustock.B Rootkit

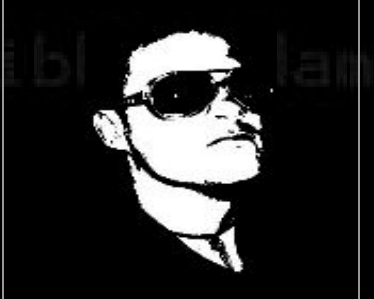

# Stage 2 – Kernel code vs PE-Tools

Welcome to Stage 2! After we have successfully detached the driver we load it into IDA and see what is going on there. You can find my detached driver code and .idb file in the directory "stage1".

Hm, after running down some pages, it seems that there is more code obfuscation fun waiting for us. ;)

When we try to load this binary into Ollydbg now, a Message box pops up and tells us something like this:

File "original-dropped-lzx32\_sys.sys" is a DLL. Windows can't execute DLLs directly. Launch LOADDLL.EXE?

Usually after clicking 'yes' the DLL gets loaded by LOADDLL and stops at its entry point. But after selecting Run (F9) the next Message box appears and informs us about the following:

Entry Point Alert

"ntoskrnl" has entry point Module outside thecode (as specified in the PE-Header). Maybe this file is selfextracting or self-modifying. Please keep in mind when it setting breakpoints!

And the same Message for HAL.DLL. No problem, but after clicking "Ok" LOADDLL terminates with exit code 1001 and that's it. :(

What now?

sp+ll@h+LibFileNamel

In these cases the best choice is to "fix" the PE-Files with **PE-Tools**.

So fire up PE-Tools and make the following modifications:

- Tools-->PE-Editor-->Select original-dropped lzx32\_sys.sys
- Select "File Header"--->Characteristics--->unmark the "dll" bit---> click OK (Figure 8)
- Leave "Image File Header Editor"

A Journey to the Center of the Rustock.B Rootkit www.reconstructer.org File: A Journey to the Center of the Rustock.B Rootkit.pdf Page 9 of 29 20/01/2007

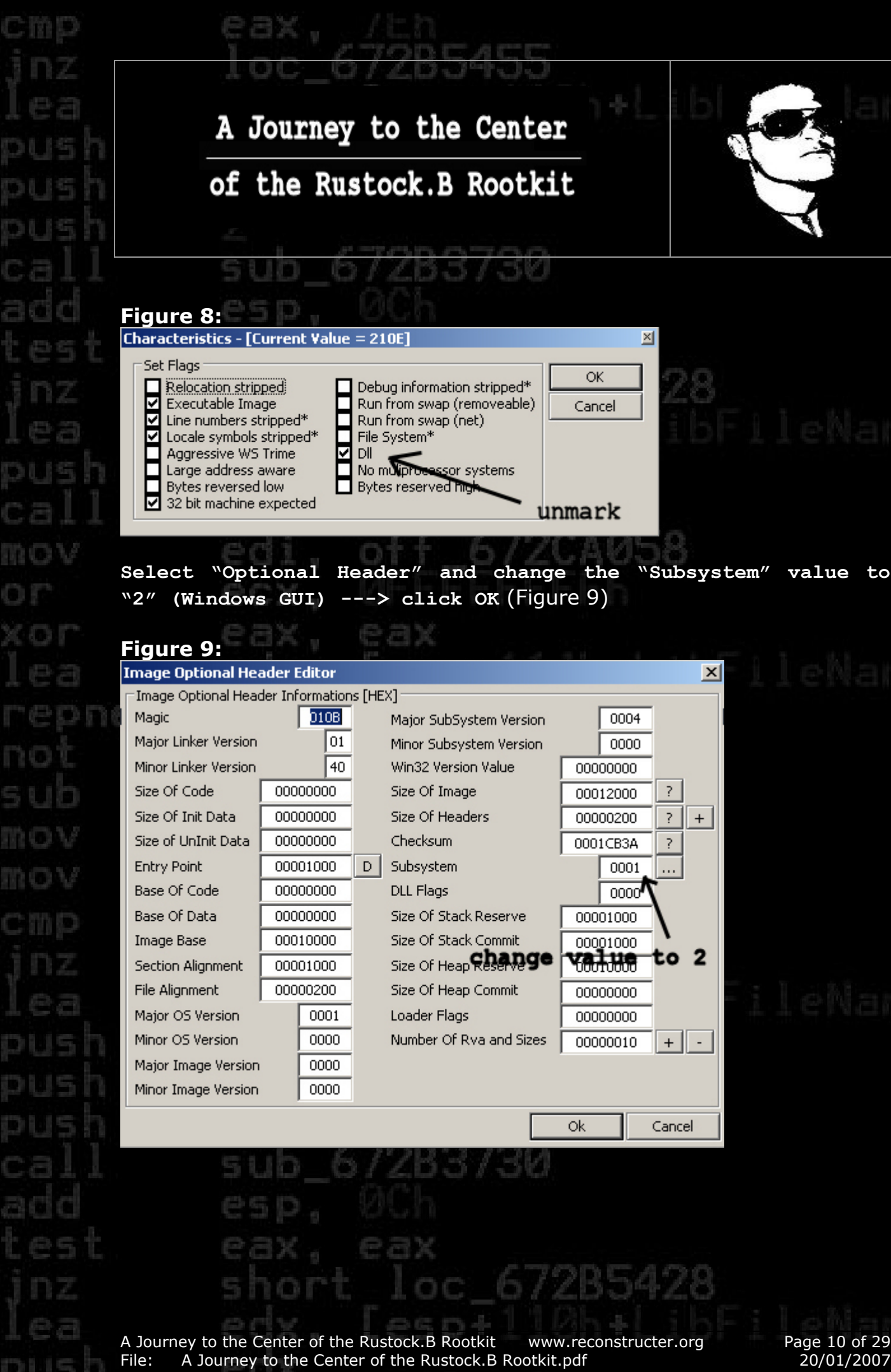

Page 10 of 29 20/01/2007

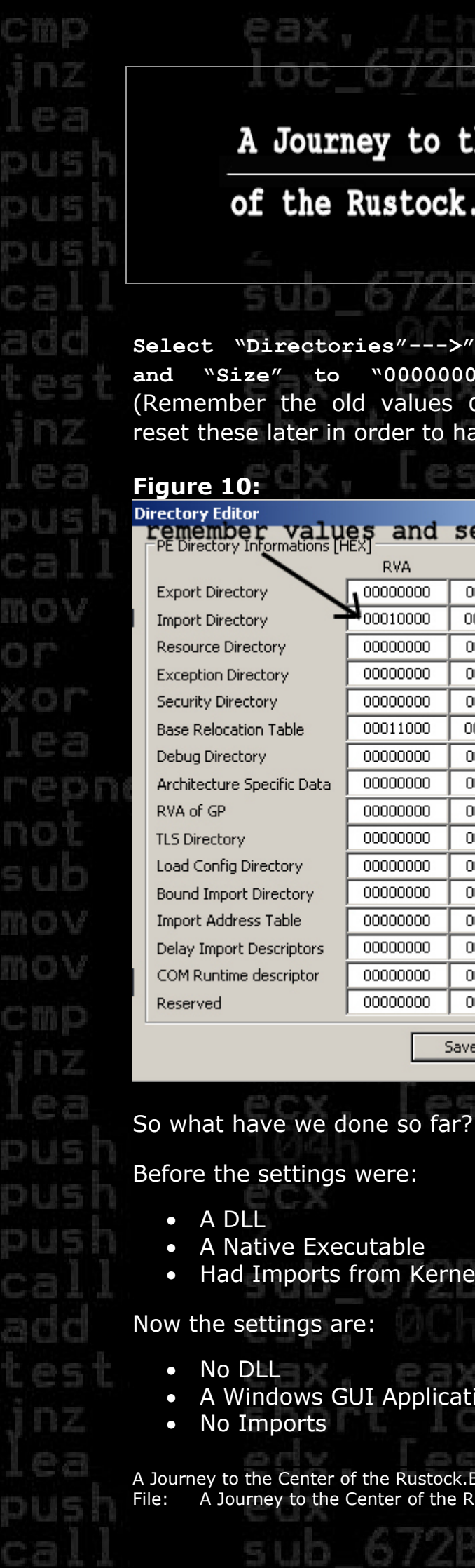

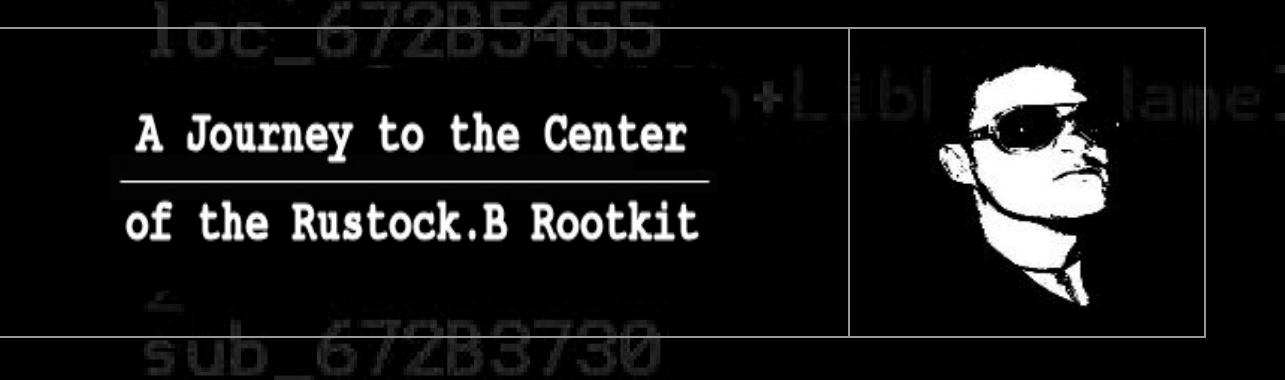

Select "Directories"--->"Import Directory" and set its "RVA" "Size" to "00000000"--->click and Save and leave **PE-Tools** (Remember the old values 0x00010000 and 0x000001cb. We have to reset these later in order to have a working file!) (Figure 10)

### Figure 10:

| EX]      | 200 00                                                                                                    | •                                                                                                    |                                                                                                    |
|----------|----------------------------------------------------------------------------------------------------|----------------------------------------------------------------------------------------------------|----------------------------------------------------------------------------------------------------|
| E TH     | Size                                                                                                    | 1                                                                                                    |                                                                                                    |
| 00000000 | 00000000                                                                                                    | /                                                                                                    | Н                                                                                                    |
| 00010000 | 000001CB                                                                                                    |                                                                                                    | Н                                                                                                    |
| 00000000 | 00000000                                                                                                    |                                                                                                    | Н                                                                                                    |
| 00000000 | 00000000                                                                                                    |                                                                                                    | Н                                                                                                    |
| 00000000 | 00000000                                                                                                    |                                                                                                    | Н                                                                                                    |
| 00011000 | 000000CE                                                                                                    |                                                                                                    | Н                                                                                                    |
| 00000000 | 00000000                                                                                                    |                                                                                                    | Н                                                                                                    |
| 00000000 | 00000000                                                                                                    |                                                                                                    | Н                                                                                                    |
| 00000000 | 00000000                                                                                                    |                                                                                                    | Н                                                                                                    |
| 00000000 | 00000000                                                                                                    |                                                                                                    | Н                                                                                                    |
| 00000000 | 00000000                                                                                                    |                                                                                                    | Н                                                                                                    |
| 00000000 | 00000000                                                                                                    |                                                                                                    | Н                                                                                                    |
| 00000000 | 00000000                                                                                                    |                                                                                                    | Н                                                                                                    |
| 00000000 | 00000000                                                                                                    |                                                                                                    | Н                                                                                                    |
| 00000000 | 00000000                                                                                                    |                                                                                                    | Н                                                                                                    |
| 00000000 | 00000000                                                                                                    |                                                                                                    | Н                                                                                                    |
|          | COUCOUCOU     COUCOUCOU     COUCOUCOUCOU     COUCOUCOUCOU     COUCOUCOUCOUCOUCOUCOUCOUCOUCOUCOUCOUCOUC | 00000000         00000000           00010000         00000000           00000000         00000000           00000000         00000000           00000000         00000000           00000000         00000000           00000000         00000000           00000000         00000000           00000000         00000000           00000000         00000000           00000000         00000000           00000000         00000000           00000000         00000000           00000000         00000000           00000000         00000000           00000000         00000000           00000000         00000000           00000000         00000000 | 00000000         00000000            00010000         000001CB            00000000         00000000            00000000         00000000            00000000         00000000            00000000         00000000            00000000         00000000            00000000         00000000            00000000         00000000            00000000         00000000            00000000         00000000            00000000         00000000            00000000         00000000            00000000         00000000            00000000         00000000            00000000         00000000            00000000         00000000            000000000         00000000            000000000         00000000 |

- Before the settings were:
  - A DLL •
  - A Native Executable •
  - Had Imports from Kernel Libraries NTOSKRNL.EXE and HAL.DLL •

### Now the settings are:

- No DLL •
- A Windows GUI Application  $\bullet$
- No Imports •

A Journey to the Center of the Rustock.B Rootkit www.reconstructer.org A Journey to the Center of the Rustock.B Rootkit.pdf File:

Page 11 of 29 20/01/2007

# A Journey to the Center of the Rustock.B Rootkit

0/203/30

### Why can we do this?

The answer is easy. As long as the obfuscation code does not expect any special data returned by imported kernel library functions, it does not matter how we declare the PE-FILE. ;)

Therefore, after patching the PE-File behaviour we load up originaldropped lzx32\_sys.sys again and - Eureka!

After running down some pages again we notice some unrecognized data at address 0x116a4 again (Figure 11). Are the bells ringing?

Figure 11: -C 04 SOB ESP,4 C70424 00000 MOU 291C24 SUB PI.EBX SUB D WORD PTR SS: [E 12x32.00011628 291024 68 <u>28160100</u> C3 83EC 04 1668 PUS RETN SUB ESP, 4 

 C3 83EC 04 896424
 RETN MOV DWORD PTR SS:[ESP],EAX MOV EAX,DWORD PTR DS:[121F2] PUSH [zx32.00011280

 C3 8535 C723010
 PUSH [zx32.00011280

 81E2 2610010
 RETN 81E2 2610010

 81E2 2610010
 RETN 81E2 2610010

 806424 FC C70424 4A110
 LEA ESP,DWORD PTR DS:[123C7],ESI 81E2 2610010

 88 8120100
 RETN PUSH [zx32.000112B3

 C3 88 831
 DB 49 DA B EE

 C3 88 91
 DB 49 DB 49 DB 49 DA EE

 C3 88 91
 DB 88 DB 88 91

 C3 88 92
 DB 84 DB 84 DB 84 DB 84 DB 98 C9

 C4 85
 DB 64 DB 64 DB 46 DB 48 DB 48 DB 48 DB 48 DB 48 DB 48 DB 48 DB 48 DB 48 DB 48 DB 48 DB 48 DB 48 DB 48 DB 48 DB 48 DB 48

 3001167 3001167 00011680 01168 5 20011686 ññi 30011692 20011696 1001169E 000116A4 607 689 600 unrecognized data 600

# bFileName]

ecx, [esp+110h+LibFileName]
104h
ecx
2
sub\_672B3730
esp, 0Ch
eax, eax
short loc\_672B5428
edx [esp+110b+LibFileName]

A Journey to the Center of the Rustock.B Rootkit www.reconstructer.org File: A Journey to the Center of the Rustock.B Rootkit.pdf Page 12 of 29 20/01/2007

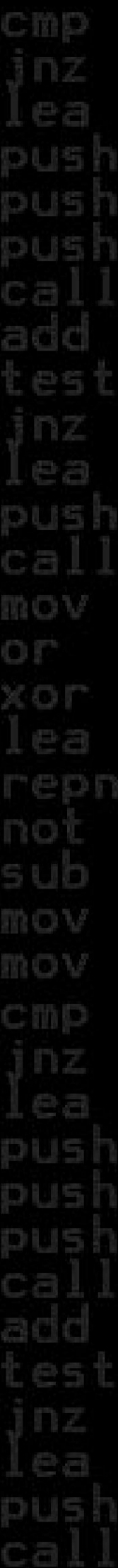

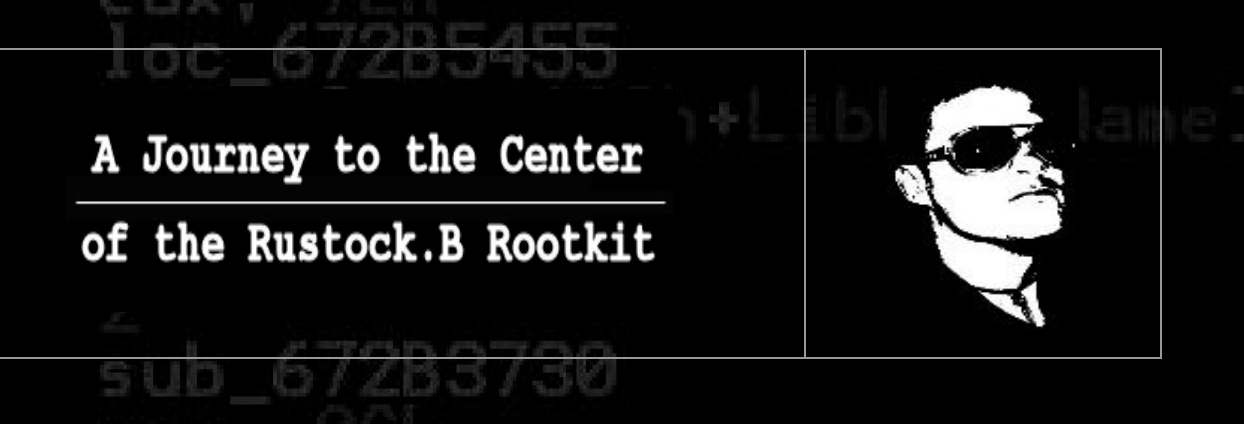

Yep, we saw this stuff in the dropper code before. Why do not trying the same trick again? (Figure 12)

| Figur                                | e 12:                                  |                            | c 672B3428                                  |
|--------------------------------------|----------------------------------------|----------------------------|---------------------------------------------|
| 000116<br>000116<br>000116<br>000116 | 74 : C3<br>75 : 83EC 04<br>78 : 890424 | SUB ESP,4<br>MOV DWORD PTR | SS: [ESP], EAX                              |
| 00011                                | Backup                                 |                            | ▶ 280                                       |
| 00011                                | Сору                                   |                            | B: E123071, ESI                             |
| 00011                                | Binary                                 |                            | R SS:[ESP-4]                                |
| 00011                                | Modify byte                            |                            | LESPJ, 12x32.0001114H                       |
| 00011<br>00011                       | Assemble                               | Space                      | 283                                         |
| 00011                                | Label                                  | :                          |                                             |
| 00011                                | Comment                                | ;                          |                                             |
| 00011                                | Breakpoint                             |                            | ▶                                           |
| 00011                                | Hit trace                              |                            | ▶                                           |
| 00011                                | Run trace                              |                            |                                             |
| 00011<br>00011                       | New origin here                        | Ctrl+Gray *                | or tteMame                                  |
| 00011                                | Go to                                  |                            | ▶                                           |
|                                      | Follow in Dump                         |                            |                                             |
|                                      | Search for                             |                            |                                             |
|                                      | Find references to                     |                            | <ul> <li>Selected address Ctrl+R</li> </ul> |
| Addre                                | View                                   |                            | ▶ Immetijate constant                       |
| 00010<br>00010<br>00010              | Copy to executable                     |                            |                                             |

We select address 0x116a4, right click

### Find references to--->Selected address (Figure 13)

As the first hit in the references looks best (push 0x116a4/retn) we choose this one (Figure 13), set a breakpoint using **F2** (Figure 14) at address 0x110ce and Run (**F9**) the code.

| Fi | gure | 13: |
|----|------|-----|
|    |      |     |

| 💥 - [Ref             | erences in Izx32:.text to 000116A4]    |                         |
|----------------------|----------------------------------------|-------------------------|
| R File               | View Debug Plugins Options Window Help | )                       |
| Paused               |                                        | →] → L E M T W          |
| Address              | Disassembly                            | Comment                 |
| 000110CE             | PUSH lzx32.000116A4                    |                         |
| 000111C6<br>000116A4 | PUSH Izx32. 30116A4<br>DB 49           | (Initial CPU selection) |

A Journey to the Center of the Rustock.B Rootkit www.reconstructer.org File: A Journey to the Center of the Rustock.B Rootkit.pdf Page 13 of 29 20/01/2007

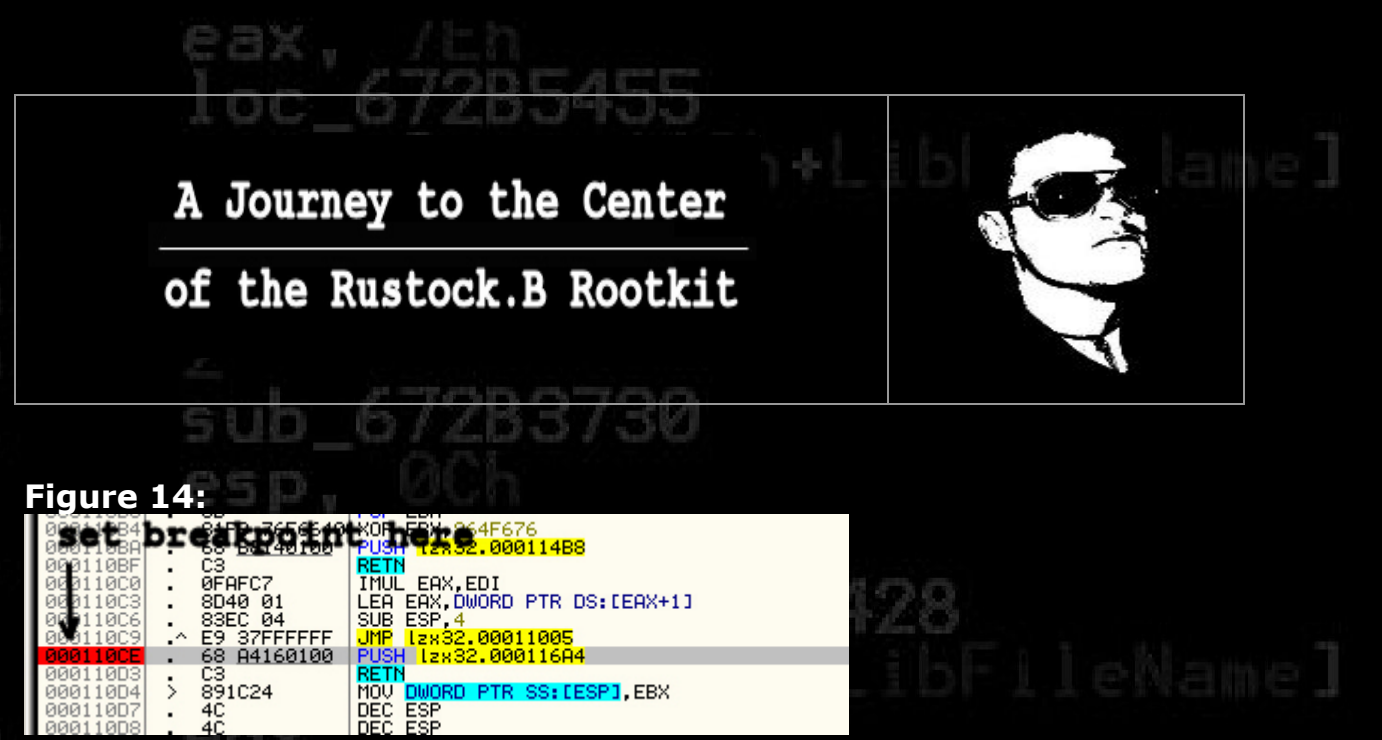

When the breakpoint is reached press step into (F7) two times. We should be arrived at address 0x116a4 (Figure 15).

| Ξg | ure | 15: |
|----|-----|-----|

| 11604        | 20 DD 21             | 0             |                                          | CHOR 111 |                                             |
|--------------|----------------------|---------------|------------------------------------------|----------|---------------------------------------------|
| 1161         | Backup               | +             |                                          | CHHN     |                                             |
| 116          | Сору                 | •             |                                          |          |                                             |
| 1161         | Binary               | •             |                                          |          | 0 5 6.8                                     |
| 116)<br>116) | Modify byte          |               |                                          | CHAR 'J' | 上しの図る席に                                     |
| 116i<br>116i | Assemble             | Space         |                                          |          |                                             |
| 116          | Label                | 1             |                                          | CHAR 'd' |                                             |
| 116          | Comment              | ;             |                                          | CHAR '8' |                                             |
| 116          | Breakpoint           | · •           |                                          |          |                                             |
| 116          | Hit trace            | •             |                                          |          |                                             |
| 116          | Run trace            | •             |                                          | CHHR '@' |                                             |
| 16 -         |                      |               |                                          | CHAR '0' |                                             |
| 16           | Go to                | •             | DS: [EAX], 584D                          |          |                                             |
| 161          | Follow in Dump       | •             |                                          | CHAR 'u' |                                             |
| 16           | Search for           | •             |                                          |          |                                             |
| 16           | Find references to   |               |                                          | CHAR 'X' |                                             |
| 16           | View                 |               |                                          |          |                                             |
| 16           | Conv to executable   |               |                                          |          |                                             |
| 16           | Analysis             |               | Analyse code                             |          |                                             |
| 161          | HINGIYSIS            |               | Remove analysis from thodule             | Curre    | iloMame                                     |
| 16           | Bookmark             | •             | Scan object files                        | Chillero | the site has a first stand at the first has |
| 161-         | Data Dianar          | 1             | Bemove object rices from module          |          |                                             |
| 16           | Data Ripper          |               | Keniove object scar from module          |          |                                             |
| 16           | Ollucteur Creek      |               | Remove analysis from selection           | BkSpc    |                                             |
| 16           | OliyPlow Graph       |               | During next analysis, treat selection as |          |                                             |
| 16           | Make dump of process |               |                                          |          |                                             |
| 116          | Appearance           | •             |                                          | CHAR 'W' |                                             |
| 116          |                      | in the second |                                          | w        |                                             |

Use hotkey **CTRL+A** to display some human readable code. As the code looks clearly less obfuscated now (Figure 16), it's time to dump the current state.

A Journey to the Center of the Rustock.B Rootkit www.reconstructer.org File: A Journey to the Center of the Rustock.B Rootkit.pdf Page 14 of 29 20/01/2007

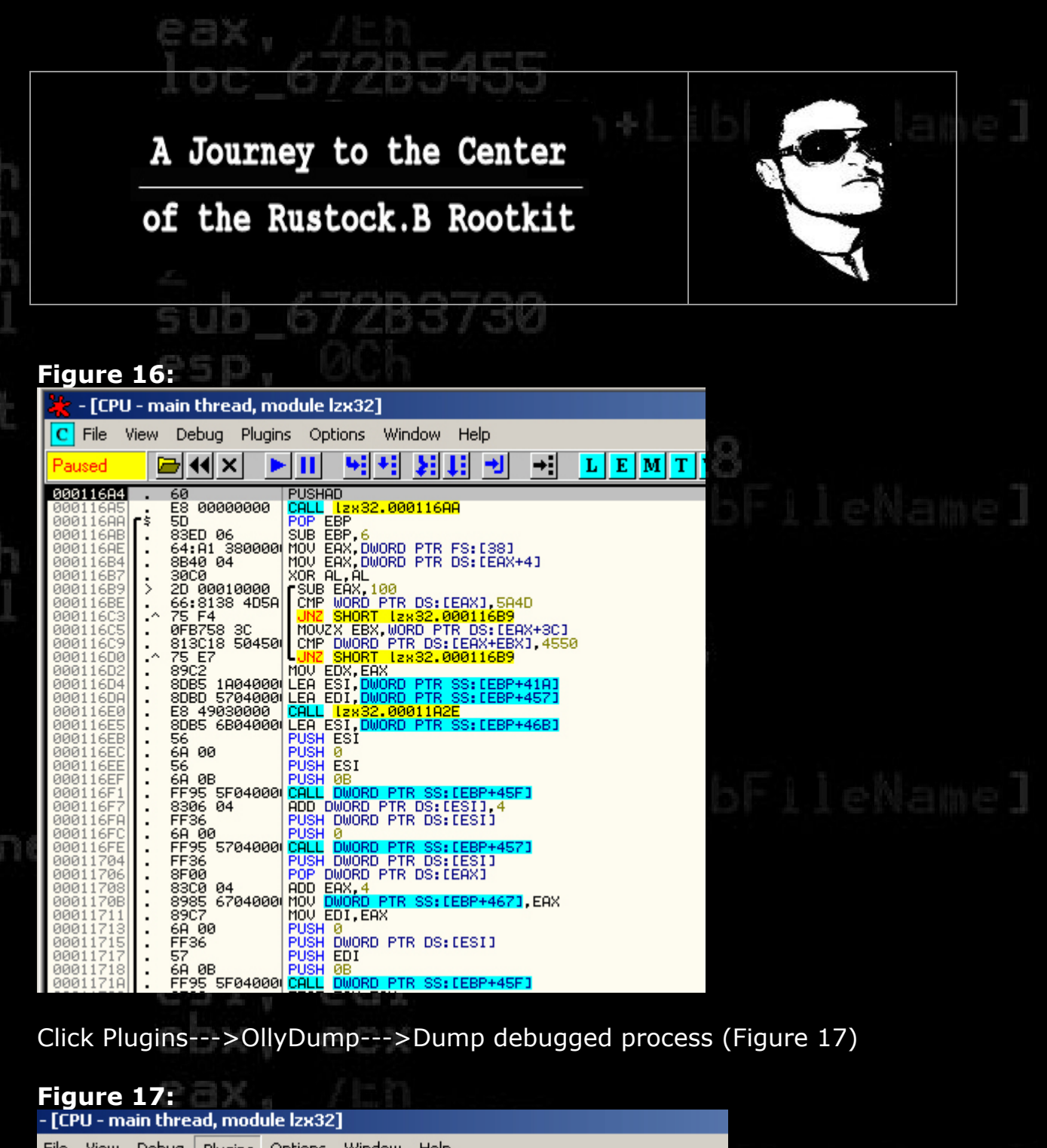

| - [CPI           | U - m | ain threa          | ad, mod                | ule Izx32  | ]          |                                      |     |
|------------------|-------|--------------------|------------------------|------------|------------|--------------------------------------|-----|
| File             | View  | Debug              | Plugins                | Options    | Windo      | W Help                               |     |
| ised             |       | <b>→</b> •• ×      | 1 Boo                  | kmarks     | •          |                                      | H   |
| 11684            | 1.    | 60                 | 2 Cor                  | nmand line | •          | 100                                  |     |
| 11649            | i د ا | 5D                 | 3 Dat                  | a Ripper   | •          | PHH I                                | ern |
| 116HE            |       | 83ED 06<br>64:A1 3 | 4 DIB                  | reakEx     | •          | 1 FS: [38]                           |     |
| 1116B4<br>1116B7 | :     | 8840 04<br>30C0    | 5 GOI                  | DUP Plugin | •          | V DS: LEAX+4]                        |     |
| )116B9<br>)116BB | 2     | 2D 0001<br>66:8138 | 6 Hid                  | e Debugge  | er 🕨 🕨     | CEAX1,5A4D                           |     |
| 116C3            | : I : | 75 F4<br>0FB758    | 7 Olly                 | Invisible  | <b>-</b> + | 00011689                             |     |
| 116C9            |       | 813C18<br>75 F7    | 8 Olly                 | 'Dump      | •          | Dump debugged process                |     |
| 116D2            |       | 89C2<br>8085 10    | 9 Olly                 | Flow       | •          | Find OEP by Section Hop (Trace into) |     |
| 116DF            |       | 8DBD 57            | 0 Olly                 | Script     | •          | Find OEP by Section Hop (Trace over) |     |
| 11665            |       | 8DB5 6B            | Anti A                 | Anti BPM   | •          |                                      |     |
| 116E0            |       | 6A 00              | OllyD                  | bg PE Dum  | iper 🕨     | Options                              |     |
| 116EE            | :     | 6A 0B              | Wind                   | owJuggler  | •          | About                                | _   |
| 1116F1           |       | FF95 5Ft           | 040001 <mark>CI</mark> | D DWORD    | DTD DS     |                                      |     |
|                  |       | and the second     |                        |            |            |                                      |     |

A Journey to the Center of the Rustock.B Rootkit www.reconstructer.org File: A Journey to the Center of the Rustock.B Rootkit.pdf Page 15 of 29 20/01/2007

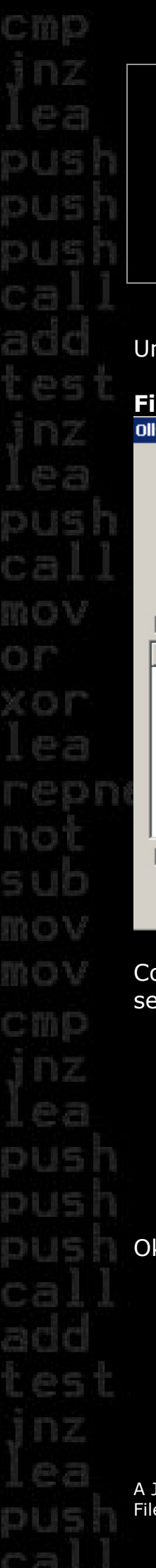

| 16c_672B5455                                  |       |
|-----------------------------------------------|-------|
| A Journey to the Center                       | +Libi |
| of the Rustock.B Rootkit                      |       |
| 5.1 67909790                                  |       |
| Inmark "Rebuild Import" and click "Dump" (Fig | (12)  |
| Figure 18:                                    |       |
| DilyDump - Izx32.sys                          | ×     |
| Start Address: 10000 Size: 12000              | Rump  |

### Base of Code: 0 Base of Data: 0 🔽 Fix Raw Size & Offset of Dump Image Section | Virtual Size Virtual Offset Raw Size Raw Offset Charactaristics 0000EB01 00001000 0000EB01 00001000 E8000020 text INIT 000001CB 00010000 000001CB 00010000 40000040 000000CE 00011000 000000CE 00011000 42000040 .reloc must be unmarked before dump

Get EIP as OEP

Cancel

Rebuild Import

Entry Point:

1000

Method1 : Search JMP[API] | CALL[API] in memory image

-> Modify: 16A4

Method2 : Search DLL & API name string in dumped file.

Cool, after saving the dump it is important to reset the old PE-File settings:

- "DLL" bit in the "Characteristics" area Setting the
- Setting the "Subsystem" "Native" the "Optional to in Header" area
- Setting the "RVA" and "Size" of Import Directory the field 0x00010000 in "Directories" the area to and0x00001cb

Ok, that is it for the second stage.

A Journey to the Center of the Rustock.B Rootkit www.reconstructer.org File: A Journey to the Center of the Rustock.B Rootkit.pdf

Page 16 of 29 20/01/2007

5

A Journey to the Center

of the Rustock.B Rootkit

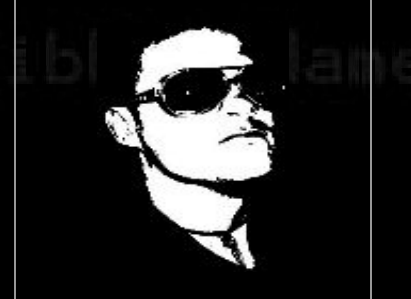

# Stage 3 – Naked looks best

1203130

For the last stage, load your dumped file from stage 2 into IDA or just use mine: stage2/lzx32-unobfuscated.idb

As you can see in Figure 19, you can find some comments within the .idb file. This allows a better understanding about the code.

| Figure 19:            |       | ££ 2790A0E0                                                    |
|-----------------------|-------|----------------------------------------------------------------|
| 000116A4              | pusha |                                                                |
| 000116A5              | call  | \$+5                                                           |
| 000116AA              | рор   | ebp                                                            |
| 000116AB              | sub   | ebp, 6 ; standard "what's my current base address" trick       |
| 000116AE              | mov   | eax, large fs:38h                                              |
| 000116B4              | mov   | eax, [eax+4]                                                   |
| 000116B7              | xor   | al, al                                                         |
| 000116B9              |       |                                                                |
| 000116B9 loc 116B9:   |       | ; CODE XREF: DllEntryPoint+1Fij                                |
| 000116B9 <sup>—</sup> |       | ; DllEntryPoint+2Cij                                           |
| 00011689              | sub   | eax, 100h                                                      |
| 000116BE              | cmp   | word ptr [eax], 5A4Dh ; MZ                                     |
| 000116C3              | jnz   | short loc 11689                                                |
| 000116C5              | movzx | ebx, word ptr [eax+3Ch]                                        |
| 000116C9              | cmp   | dword ptr [eax+ebx], 4550h ; PE                                |
| 000116D0              | jnz   | short loc_116B9 ; Scan for NTOSKRNL base                       |
| 000116D2              | mov   | edx, eax                                                       |
| 000116D4              | lea   | esi, [ <mark>ebp</mark> +41Ah] ; First Entry is ExAllocatePool |
| 000116DA              | lea   | edi, [ebp+457h] ; Buffer for API Addresses                     |
| 000116E0              | call  | sub_11A2E ; Scan for several APIs                              |
| 000116E5              | lea   | esi, [ <mark>ebp</mark> +46Bh]                                 |
| 000116EB              | push  | esi                                                            |
| 000116EC              | push  | 0                                                              |
| 000116EE              | push  | esi                                                            |
| 000116EF              | push  | OBh ; Oxb = SystemModuleInformation                            |
| 000116F1              | call  | dword ptr [ <mark>ebp</mark> +45Fh] ; ZwQuerySystemInformation |
| 000116F7              | add   | dword ptr [esi], 4                                             |
| 000116FA              | push  | dword ptr [esi]                                                |
| 000116FC              | push  | 0                                                              |
| 000116FE              | call  | dword ptr [ <mark>ebp</mark> +457h] ; ExAllocatePool           |
| 00011704              | push  | dword ptr [esi]                                                |
| 00011706              | рор   | dword ptr [eax]                                                |
| 00011708              | add   | eax, 4                                                         |
| 0001170B              | mov   | [ebp+467h], eax                                                |

Before I start explaining what the code between 0x116a4 and 0x11abc basically does, let's have a short look at Figure 20.

Again, we have unrecognized data beginning at 0x11afc.

A Journey to the Center of the Rustock.B Rootkit www.reconstructer.org File: A Journey to the Center of the Rustock.B Rootkit.pdf Page 17 of 29 20/01/2007

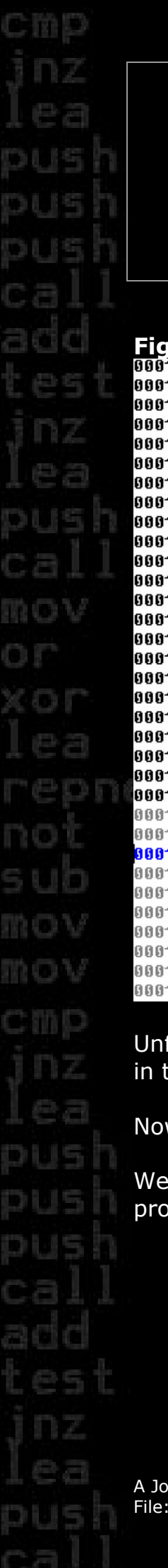

|              | A Journe                  | y to             | b5455<br>the Center                     | h+Libl Calan                                                        |
|--------------|---------------------------|------------------|-----------------------------------------|---------------------------------------------------------------------|
|              | of the Ru                 |                  | k.B Rootkit                             |                                                                     |
|              |                           |                  |                                         | Y                                                                   |
|              | sub (                     | 572              | 83730                                   |                                                                     |
|              |                           |                  |                                         |                                                                     |
| ure          | 20:                       | 2.27             | 8.19                                    | · CODE VDEE. cub 440kk.kET.                                         |
| THHU<br>TAAC | TOC_LINHC:                | bhs              | esi 4                                   | ; CODE AKER: SUD_11H44+4F1]                                         |
| 1AAF         |                           | inc              | ecx                                     |                                                                     |
| ABO          |                           | jmp              | short loc 11A77                         |                                                                     |
| AB2          | ;                         |                  |                                         |                                                                     |
| AB2          | Children 1010 Contraction |                  |                                         |                                                                     |
| AB2          | loc_11AB2:                |                  |                                         | ; CODE XREF: sub_11A44+66Tj                                         |
| AB2          |                           |                  | odu                                     | ; sub_11A44+78↓]                                                    |
| AB3          |                           | pop              | ohy                                     |                                                                     |
| AR4          |                           | non              | edi                                     |                                                                     |
| AB5          |                           | pop              | esi                                     |                                                                     |
| AB6          |                           | leave            |                                         |                                                                     |
| AB7          |                           | retn             | 8                                       |                                                                     |
| ABA          | 3                         |                  |                                         |                                                                     |
| HRH          | loc 11080.                |                  |                                         | · CODE VREE · cub 110kba17ti                                        |
| ARA          | TOC_TINDH.                |                  |                                         | : sub 11044+361i                                                    |
| ABA          |                           | xor              | eax, eax                                | , 202                                                               |
| ABC          |                           | jmp              | short loc_11AB2                         |                                                                     |
| ABC          | sub_11A44                 | endp             | 5.00                                    |                                                                     |
| ABC          |                           |                  |                                         |                                                                     |
| HBC          | ;                         | db 'Ev           | AllocatePool' A                         | unrecognized data                                                   |
| ACD          | aExercencel               | dh 'Fy           | FreePool'.0                             | /                                                                   |
| AD8          | aZwquerusustemi           | idb 'Zw          | QuerySystemInform                       | ation',0 /                                                          |
| AF1          | a_stricmp                 | db '_s           | tricmp',0                               |                                                                     |
| AFA          | 5.000                     | align            | 4                                       | $\checkmark$                                                        |
| AFC          |                           | dd 6 d           | up(0)                                   |                                                                     |
| B14          |                           | dd 800           | 000000h, 40000088h                      | , 38905A38h, 4026603h, 81FF7109h                                    |
| в14<br>В1л   |                           | 191 DD<br>000 bb | 626811, 060156240N<br>AC01886 606855000 | , UEIGUYEUH, UF8BH1FN, 21GUUYB4N<br>h 700E2073h 67676E72h 63976D64h |
| 014          |                           | dd 551           | 4001001, 0700240H                       | ECTEPEACE MURACOMME SESTEMEN                                        |

Unfortunately, there are no direct references in the code to this area, like in the two stages before. :(

Now we need a strategy.

We should start reading some code, to get a clue how to solve our problem.

A Journey to the Center of the Rustock.B Rootkit www.reconstructer.org File: A Journey to the Center of the Rustock.B Rootkit.pdf Page 18 of 29 20/01/2007

of the Rustock.B Rootkit

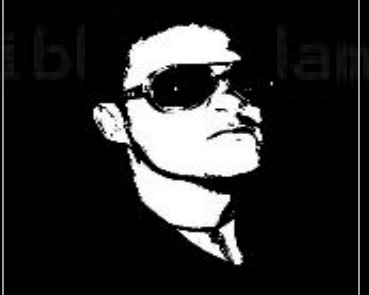

Here's a short description:

 Import some APIs from NTOSKRNL (ExAllocatePool, ExFreePool, ZwQuerySystemInformation, \_stricmp)

1203/30

- Query all running System modules using ZwQuerySystemInformation/Subfunction 0x0b
- Allocate Kernel memory
- Unpacking routine at 0x11788 ---> call sub\_117d3 unpacks code to new allocated Kernel memory
- Move unpacked code over packed code area, grab imports from • ntoskrnl.exe and hal.dll, destroy PE-Header (MZ, PE, e\_lfanew) and rebase API calls
- Free the kernel memory, that is no longer used
- JMP EAX at address 0x117c8 ---> execute the real naked driver •

So, how can we grab the real driver without any kernel debugging now?

Why not just ripping the unpacking code at address 0x117d3 and then dumping the whole data as a file?

A good idea especially before the PE-Header gets destroyed and the driver code rebased.;)

My small C Program called 1zx32-laststage-unpacker in directory stage3 exactly does this job (Figure 21).

Figure 21: X:\paper\stage3>lzx32-laststage-unpacker.exe

Rustock lzx32.sys last stage unpacker coding Frank Boldewin / www.reconstructer.org

[\*] Opening source file lzx32-unobfuscated.sys
[\*] Opening destination file lzx32-native-unpacked.sys
[\*] Setting filepointer to offset: 0x00001b1b
[\*] Reading packed driver data
[\*] Unpacking now...
[\*] Writing unpacked data to lzx32-native-unpacked.sys
[\*] Job done!

X:\paper\stage3>

A Journey to the Center of the Rustock. B Rootkit www.reconstructer.org A Journey to the Center of the Rustock.B Rootkit.pdf File:

Page 19 of 29 20/01/2007

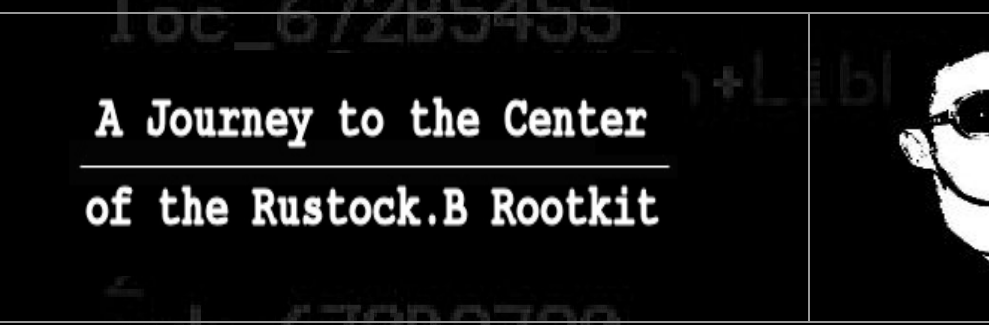

Voila, last but not least we have a clean native driver that can be analyzed very easily now. As a whole analysis of the complete rootkit would go beyond the scope of this paper, here's just a link to an analysis of Rustock.B:

http://www.sarc.com/avcenter/venc/data/backdoor.rustock.b.html#technicaldetails

Basically the paper may end here, but I thought it might be also of interest, how to do the same action like in all 3 stages with a kernel debugger, but faster.

### 6 Speeddumping with SoftICE+ICEEXT

### 6.1 Preparation

To fully understand what's going on in the preparation, you need to know that a special function in NTOSKNRL.EXE called IopLoadDriver isn't exported by default (next to others). If exported, this function could be a very useful breakpoint for us.

To solve this problem, we need the proper .pdb file of NTOSKRNL.EXE from the Microsoft server. Further, the downloaded .pdb file need conversion to the proprietary SoftICE format .nms. Normally not a big task, as SoftICE has its own Symbol retriever. The bad news is that this tool always sucks for me. :(

But why despair, if there's another way!

The first thing we have to do is to leech the "Windows Debugging Tools" from the Microsoft website (Link can found in the references) and installing them.

A Journey to the Center of the Rustock.B Rootkit www.reconstructer.org File: A Journey to the Center of the Rustock.B Rootkit.pdf Page 20 of 29 20/01/2007

of the Rustock.B Rootkit

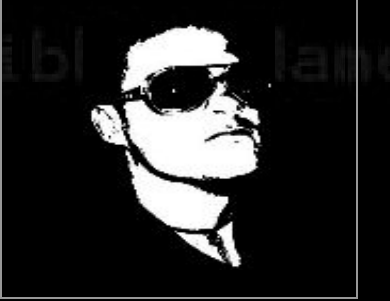

Based on the fact that you have installed Driverstudio/SoftICE as well, edit the file <code>%systemroot%\system32\drivers\winice.dat</code> now.

```
Set NTSYMBOLS=ON
Set LOAD=SystemRoot\ntoskrnl.nms
Change value sym=2048 (default is 512)
```

If you are not familiar with SoftICE you should read my paper:

```
The big SoftICE howto (see references)
```

Or if you are a WinDBG freak, use this one.

Do the following next steps:

```
md %systemroot%\symbols
```

cd %ProgramFiles%\Debugging Tools for Windows

```
symchk.exe %systemroot%\system32\ntoskrnl.exe /s
SRV*%systemroot%\symbols*http://msdl.microsoft.com/download/symbols
```

### copy

```
%systemroot%\Symbols\ntoskrnl.pdb\<some_hash_value>\ntoskrnl.pdb
%systemroot%\system32
```

cd %ProgramFiles%\Compuware\DriverStudio\SoftICE

net start iceext

nmsym.exe %systemroot%\system32\ntoskrnl.exe /OUTPUT:%systemroot%\system32\ntoskrnl.nms

# 2 sub\_672B3730 esp, 0Ch eax, eax short\_loc\_672B5420

A Journey to the Center of the Rustock.B Rootkit www.reconstructer.org File: A Journey to the Center of the Rustock.B Rootkit.pdf Page 21 of 29 20/01/2007

of the Rustock.B Rootkit

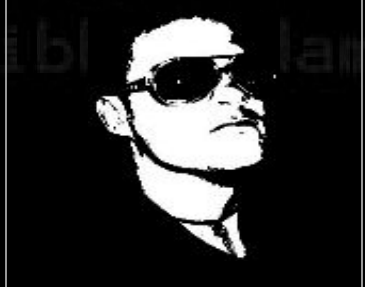

So, what have we done so far?

- Created a symbol directory
- Switched to the Windows Debugging Tools directory
- Retrieved the proper NTOSKRNL.PDB from the Windows website with symchk.exe
- Copied the .pdb from the symbol directory into the Windows system32 directory
- Switched to the SoftICE directory
- Started the SoftICE extension ICEEXT and thus SoftICE too (which is quite tautological)
- Converted the .pdb file to a .nms file

Ok, we are now prepared to start the debugging session now.

### 6.2 Debugging and Dumping

Before we fire up the **Rustock.exe** we need to adjust two settings in the SoftICE window first. So enter SoftICE using **CTRL+D** and set (Figure 22)

!protect on bpx ioplloaddriver
Figure 22:
Figure 22:
Figure 23:
Figure 24:
Figure 25:
Figure 25:
Figure 25:
Figure 25:
Figure 25:
Figure 25:
Figure 25:
Figure 25:
Figure 25:
Figure 25:
Figure 25:
Figure 25:
Figure 25:
Figure 25:
Figure 25:
Figure 25:
Figure 25:
Figure 25:
Figure 25:
Figure 25:
Figure 25:
Figure 25:
Figure 25:
Figure 25:
Figure 25:
Figure 25:
Figure 25:
Figure 25:
Figure 25:
Figure 25:
Figure 25:
Figure 25:
Figure 25:
Figure 25:
Figure 25:
Figure 25:
Figure 25:
Figure 25:
Figure 25:
Figure 25:
Figure 25:
Figure 25:
Figure 25:
Figure 25:
Figure 25:
Figure 25:
Figure 25:
Figure 25:
Figure 25:
Figure 25:
Figure 25:
Figure 25:
Figure 25:
Figure 25:
Figure 25:
Figure 25:
Figure 25:
Figure 25:
Figure 25:
Figure 25:
Figure 25:
Figure 25:
Figure 25:
Figure 25:
Figure 25:
Figure 25:
Figure 25:
Figure 25:
Figure 25:
Figure 25:
Figure 25:
Figure 25:
Figure 25:
Figure 25:
Figure 25:
Figure 25:
Figure 25:
Figure 25:
Figure 25:
Figure 25:
Figure 25:
Figure 25:
Figure 25:
Figure 25:
Figure 25:
Figure 25:
Figure 25:
Figure 25:
Figure 25:
Figure 25:
Figure 25:
Figure 25:
Figure 25:
Figure 25:
Figure 25:
Figure 25:
Figure 25:
Figure 25:
Figure 25:
Figure 25:
Figure 25:
Figure 25:
Figure 25:
Figure 25:
Figure 25:
Figure 25:
Figure 25:
Figure 25:
Figure 25:
Figure 25:
Figure 25:
Figure 25:
Figure 25:
Figure 25:
Figure 25:
Figure 25:
Figure 25:
Figure 25:
Figure 25:
Figure 25:
Figure 25:
Figure 25:
Figure 25:
Figure 25:
Figure 25:
Figure 25:
Figure 25:
Figure 25:
Figure 25:
Figure 25:
Figure 25:
Figure 25:
Figure 25:
Figure 25:
Figure 25:
Figure 25:
Figure 25:
Figure 25:
Figure 25:
Figure 25:
Figure 25:
Figure 25:
Figure 25:
Figure 25:
Figure 25:
Figure 25:
Figure 25:
Figure 25:
Figure 25:
Figure 25:
Figure 25:
Figure 25:
Figure 25:
Figure 25:
Figure 25:
Figure 25:
Figure 25:
Figure 25:
Figure 25:
Figure 25:
Figure 25:
Figure 25:
Figure 25:
Figure 25:
Figure 25:
Figure 25:
Figure 25:
Figure 25:
Figure 25:
Figure 25:
Figure 25:
Figure 25:
Figure 25:
Figure 25:
Figure 25:
Figure 25:
Figure 25:
Figure 25:
Fi

A Journey to the Center of the Rustock.B Rootkit www.reconstructer.org File: A Journey to the Center of the Rustock.B Rootkit.pdf Page 22 of 29 20/01/2007

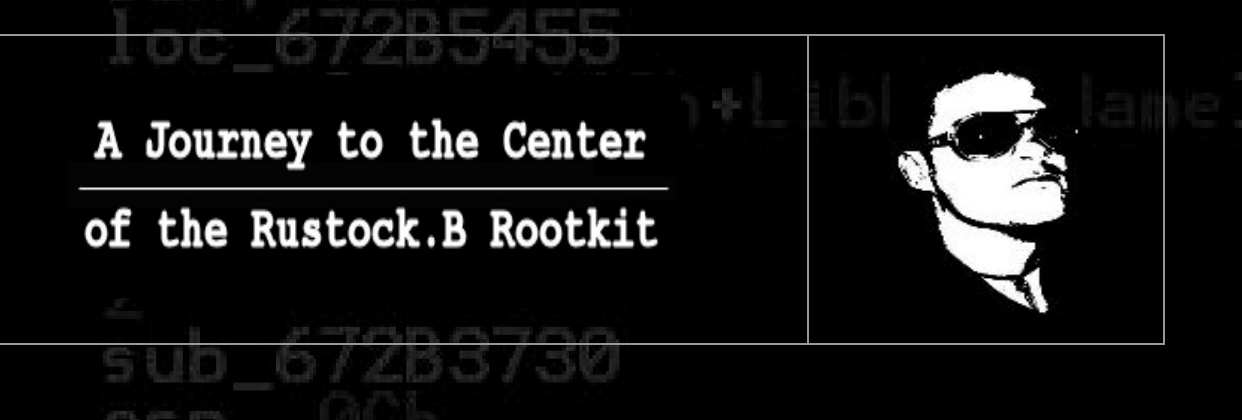

Leave the debugger using x and execute Rustock.exe The debugger window should have been popped up now at the entry point of IopLoadDriver (Figure 23)

### Figure 23:

| I opGetD                          | riverNameFromKeyNode                       | +0154                  | F FAU: 00000000 NI                                  |
|-----------------------------------|--------------------------------------------|------------------------|-----------------------------------------------------|
| IopLoadDriver                     | 009090909090                               | ндд                    | LEHX+909090901, DL                                  |
| 0008:805A0395<br>0008:805A0397    | 8BFF<br>55                                 | MOU<br>PUSH            | EDI, EDI                                            |
| 0008:805A0398<br>0008:805A039A    | 8BEC<br>81ECB4000000                       | MOU<br>SUB             | EBP, ESP<br>ESP, 000000B4                           |
| 0008:80540340                     | A120135580<br>884008                       | MOU                    | EAX,[security_cookie]                               |
| 0008:80540348                     | 53<br>53                                   | ₽ŬŠН                   |                                                     |
| 0008 : 805A03AB                   | 56 AF FO                                   | ÊŬŜH                   |                                                     |
| 0008:805403AF                     | 894514                                     | MÖŬ                    | EAX,[EBP+14]                                        |
| 0008:805A03B3<br>0008:805A03B3    | 898568FFFFFF                               | MOV                    | <u>[EBP-0098], EAX</u>                              |
| 0008:805A03B9<br>0008:805A03BB    | 8918<br>8D4588                             | MOU<br>LEA             | LEAXJ,EBX<br>EAX,[EBP-78]                           |
| 0008:805A03BE<br>0008:805A03BF    | 50<br>53                                   | PUSH<br>Push           |                                                     |
| 0008:805A03C0<br>0008:805A03C1    | 53                                         | PUŠH<br>PUŠH           |                                                     |
| 0008:805003C2                     | 51<br>894D8C                               | ₽ŬŠĤ<br>Mou            | ECX<br>FFRP-741 FCV                                 |
| 0008:805A03C6                     | 899D6CFFFFFF                               | MŎŬ                    | EBP-0094], EBX                                      |
| 0008:805A03D0                     | 66895559Å                                  | MŎŬ                    |                                                     |
| 0008:805403D4<br>0008:805403D7    |                                            | Mou                    |                                                     |
| 0008:805A03DD<br>0008:805A03E0    | 895DA8<br>E88CE7FCFF                       | CALL                   | LEBP-58],EBX<br>_NtQueryKey                         |
| 0008:805A03E5<br>0008:805A03EA    | 3D05000080<br>740B                         | CMP<br>JZ .            | EAX,80000005 ; STATUS_BUF <br>4805A03F7             |
| 0008:805A03EC<br>0008:805A03E1    | 3D230000C0<br>0F8503690400                 | CMP<br>JNZ             | EAX,C0000023 ; STATUS_BUF <br>#805E6CFA             |
| 0008:805A03F7                     | 884588<br>8F496F2020                       | MOU                    | EAX, [EBP-78]                                       |
| 0008:805A03FF                     | 57                                         | <b>₽</b> ŬŠ́н          | EDI                                                 |
| 0008:80540403                     | 20                                         | <b>P</b> ÜŠH           | EAX                                                 |
| 0008:80540404<br>0008:80540405    | 23<br>E83AA5FAFF                           | CALL                   | _ExAllocatePoolWithTag                              |
| 0008:805A040A<br>0008:805A040C    | 88FØ<br>38F3                               | CMP                    | ESI, EBX                                            |
| 0008:805A040E<br>0008:805A0414    | 89856CFFFFFF<br>0F84096A0400               | MOV<br>JZ              | [EBP-0094], ESI<br>4805E6E23                        |
| 0008:805A041A<br>0008:805A041D    | 8D4588                                     | LEA<br>PUSH            | ĒĀX,ĒĒBP-78]<br>FAX                                 |
| 0008:805A041E                     | Ĕ <b>Ĕ</b> 7588                            | <b>PUŠH</b>            | DÜÔRD PTR [EBP-78]                                  |
| 0008:805A0422                     | 53                                         | PUSH                   |                                                     |
| Protection is                     | ON                                         |                        | PHGE+0003D90F                                       |
| NtQuerySystemI                    | nformation protectio                       | n is ON                |                                                     |
| INI3 protectio                    | eakpoint occur                             | ed: alte:              | r starting rustock!                                 |
| CR4 Debug Exter<br>:bpx ioploaddr | nsions bit protectio<br>iver               | n is ON 🖊              | ame                                                 |
| X<br>NTICE: Load32                | START=00400000 SIZE                        | =14000 KP              | EB=821A7558 MOD=rustock                             |
| NTICE: Load32<br>NTICE: Load32    | START=7C910000 SIZE<br>START=7C800000 SIZE | = 87000 KPI<br>= 10600 | EB=821A7558 MOD=ntd11<br>PEB=821A7558 MOD=kernel32  |
| NTICE: Load32                     | START=77DA0000 SIZE                        | =AAQQZ KP              | EB=821A7558 MOD=advapi32<br>B=821A7558 MOD=advapi32 |
| Break due to B                    | P 00: BPX _IopLoadDr                       | iver (ET=2.            | .36 seconds)                                        |
| - C - C                           |                                            |                        |                                                     |
| Next switch to                    | o the code window                          | USING R6               | and scroll down until you see                       |
|                                   |                                            | using 10               | and seron down and you see                          |
| code like this                    | (Figure 24)                                | the state of the       |                                                     |
| CZ 1.                             | It's the fifthere                          | 1 - 1/1                |                                                     |

CALL MmLoadSystemImage CMP EAX, EBX MOV [EBP-54], EAX JL somewhere PUSH DWORD PTR [EBP-70] CALL RtlImageNtHeader

A Journey to the Center of the Rustock.B Rootkit www.reconstructer.org File: A Journey to the Center of the Rustock.B Rootkit.pdf Page 23 of 29 20/01/2007

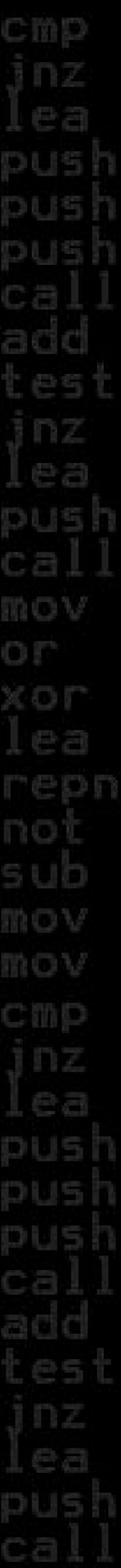

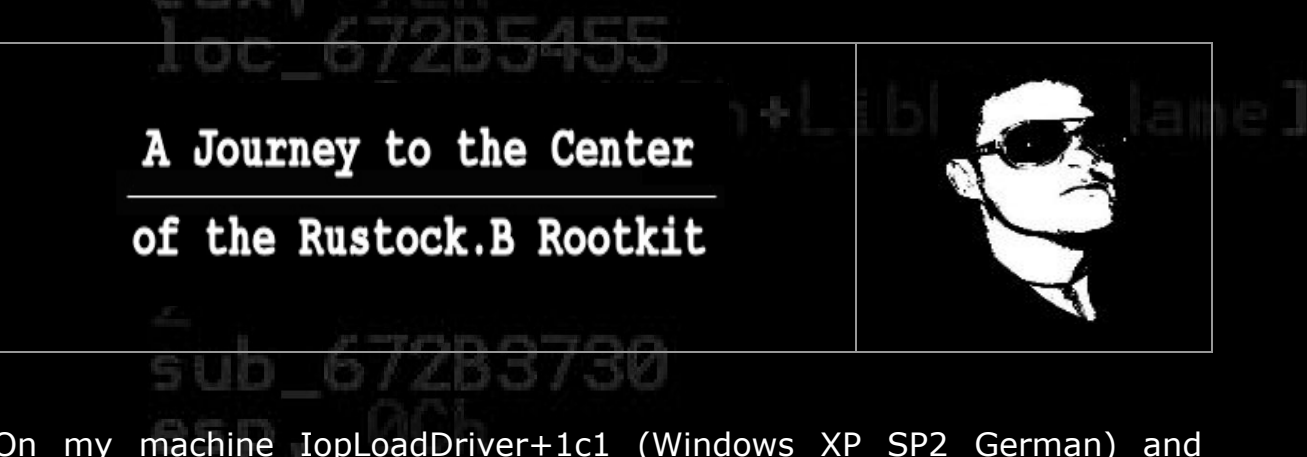

On my machine IopLoadDriver+1c1 (Windows XP SP2 German) and address 0x805a0591.

Leave the code windows with F6 and set a breakpoint at the address were the following instruction is found and run the code using  $\mathbf{x}$ .

PUSH DWORD PTR [EBP-70]

### Figure 24:

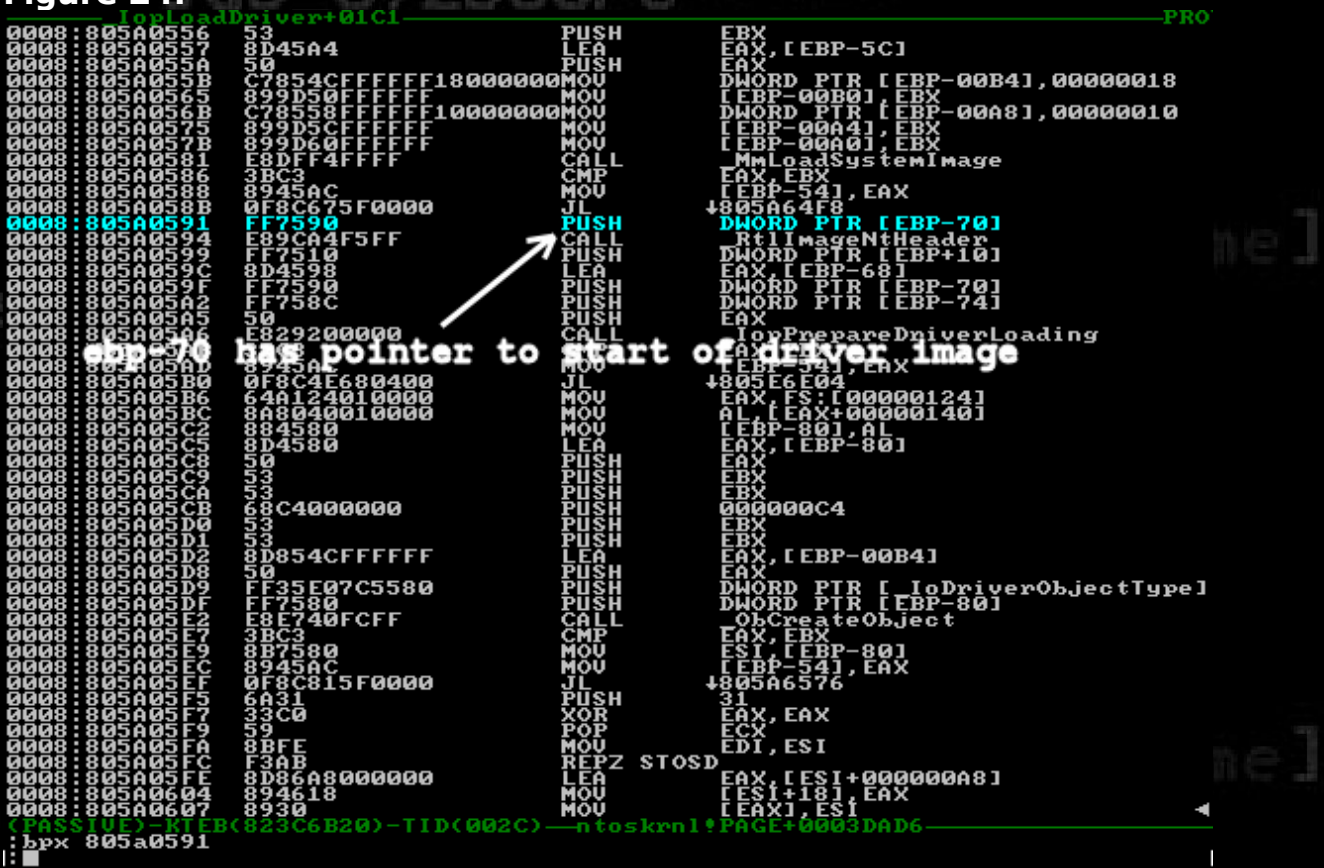

When the breakpoint occurred at PUSH DWORD PTR [EBP-70] enter:

d \*(ebp-70)

As you can see in Figure 25, ebp-70 has a pointer to the start of the image to the Rootkit driver.

A Journey to the Center of the Rustock.B Rootkit www.reconstructer.org File: A Journey to the Center of the Rustock.B Rootkit.pdf

Page 24 of 29 20/01/2007

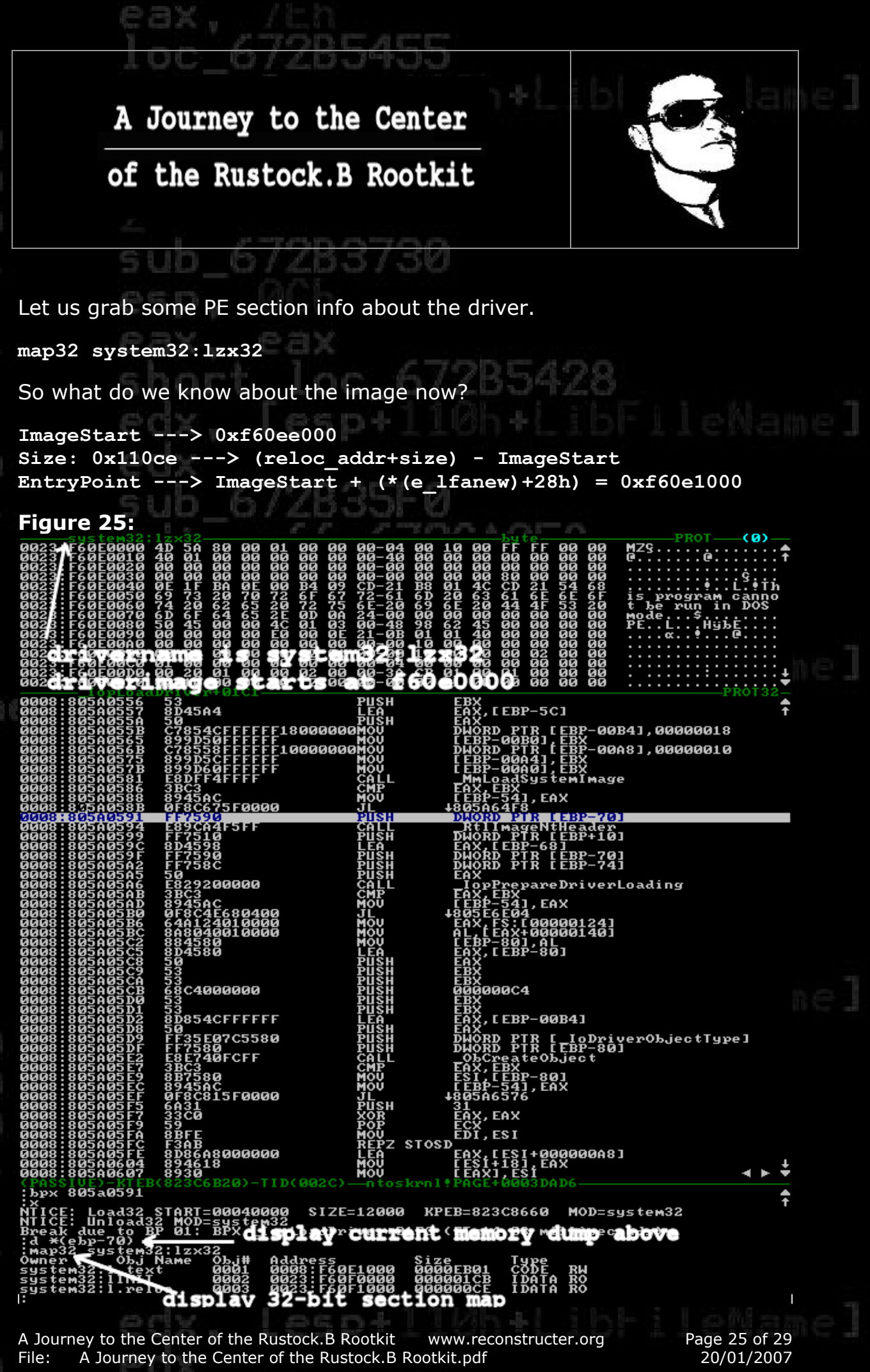

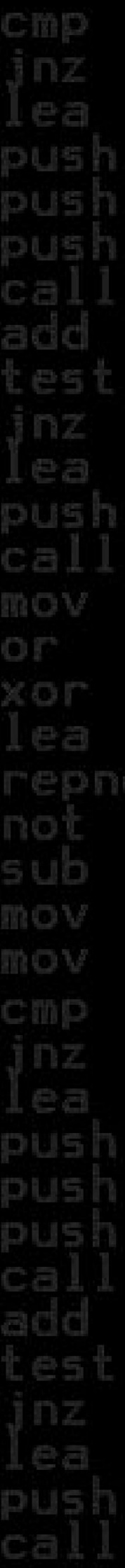

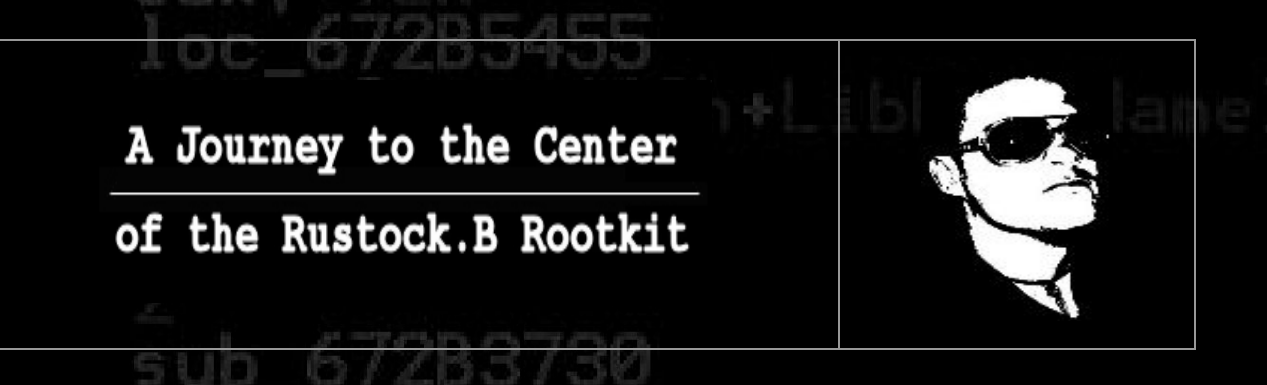

As we know from the former debugging session with Ollydbg the end address of the first deobfuscation was at EntryPoint+0xce. So, it's a good idea to set our next breakpoint at this address (Figure 26) and run the code again.

### Figure 26:

|              | - cuctows              | ST 1 1 100   | 11 M 12  |          |          |          |            |           |                | and a second second |           |            | - Isu 1   | 0  |            |          |            | 100        | MOLT-        |     | 6 14 3      |     |
|--------------|------------------------|--------------|----------|----------|----------|----------|------------|-----------|----------------|---------------------|-----------|------------|-----------|----|------------|----------|------------|------------|--------------|-----|-------------|-----|
| 0023<br>0023 | : F60E000<br>: F60E001 | 0 4D<br>0 40 | 5A<br>Ø1 | 80<br>00 | 00<br>00 | 01<br>00 | 00<br>00   | 00<br>00  | 00-04<br>00-40 | 00<br>00            | 10<br>00  | 00<br>00   | F F<br>00 | FF | 00<br>00   | 00<br>00 | MZS<br>C   |            | ::e:         |     |             | 4   |
| 263          | - E6 0 E 0 0 2         | 8+99         | 198      | 23       | 68       | 198      | 93         | 99        | 199-99         | 89                  | ୍ୟୁତ୍     | 88         | gg        | gg | gg         | gg       |            | •••        | ••••         |     | ċ           |     |
| 0023         | FÖÖEØØ4                | g ğĕ         | IF       | BA       | ØĔ       | ġġ       | <u>₿4</u>  | 02        | CD-21          | BR                  | 01        | 4ç         | ÇĎ        | ŽĬ | <b>5</b> 4 | ĕĕ       | · · · ·    |            |              | ιĹ  | .∎†i        | 1   |
| 0023         | F60E005                | 8 7 <u>4</u> | źğ       | 62       | 65       | źő       | 72         | 75        | 6-20           | 69                  | 6 E       | ŽØ         | 44        | 4F | 53         | 20       | tb         | pro<br>e r | grai<br>un i | n c | anno<br>DOS | 1   |
| <b>0023</b>  | : F60E007<br>: F60E008 | 8 58         | 45<br>45 | 64       | 65       | 2E       | <b>Ø</b> P | ØA<br>Ø3  | 24-20          | 98                  | <u>62</u> | <b>9</b> 9 | gg        | gg | 88         | gg       | Mod<br>PF. | e          | .\$.<br>     | ЬĖ  |             |     |
| <u>ğğz</u> z | FĚŎĔŎŎŸ                | ğğğ          | ģğ       | ğğ       | ğğ       | Êğ       | ğğ         | <b>ŎĔ</b> | ŽĬ-ØŘ          | <b>Å</b>            | <u>01</u> | 40         | ñõ        | ğğ | ğğ         | ğğ       |            | ά.         |              | Ĩ   |             |     |
| 0023         | FÉÖEÖÖB                | ğ ğğ         | ğğ       | ğğ       | ğğ       | ğğ       | ğğ         | ٥ï        | 66-66          | Чë                  | 66        | 66         | 00        | ğğ | ğğ         | ğğ       |            |            |              |     |             |     |
| 0023         | : F60E00C<br>: F60F00D | 881          | 20       | 89       | gg       | gg       | 82         | gg        | 00-04<br>00-3A | <u>Ø</u> Ø          | <b>00</b> | gg         | 89        | gg | gg         | 99       |            |            |              |     |             |     |
| 0023         | FĞÖEÖÖE                | õõ           | ĩõ       | õõ       | ÕÕ       | õõ       | ĩØ         | ÕÕ        | õõ-öö          | õõ                  | Õĩ        | õõ         | õõ        | ğğ | مقو        | 1010     |            | ÷          | ÷            | -   |             | . · |
| 0008         | :F60E10C               | E 6          | 8A4:     | 160      | EF6      |          |            |           | PUSH           |                     | F         | 60E1       | L6A4      | 2  |            | $\odot$  | 4          |            | 1010         | 99  | ing         | 4   |
| <u>6668</u>  | : FéñEiñD              | <u>a</u> č   | 3        |          |          |          |            |           | REL            |                     |           |            |           |    |            |          |            |            |              |     |             | 1   |

After the breakpoint is reached, use the trace option 2 times using t and you should see some well-known code (Figure 27).

| Figure 27:                                                                                                    |                                                                                                    |                                                                                                    |                                                                                                    |               |
|----------------------------------------------------------------------------------------------------|----------------------------------------------------------------------------------------------------|----------------------------------------------------------------------------------------------------|----------------------------------------------------------------------------------------------------|---------------|
| FIGURE 2/1         3038 F60E1643         3038 F60E1643         30308 F60E1643         30308 F60E1643         30308 F60E1643         30308 F60E1663         30308 F60E1663         30308 F60E1663         30308 F60E1663         30308 F60E1663         30308 F60E1663         30308 F60E1663         30308 F60E1663         30308 F60E16620         30308 F60E16620         30308 F60E17738         30308 F60E17738         30308 F60E17728         30308 F60E17728         30308 F60E17728         30308 F60E17728         30308 F60E17728         30308 F60E17728         30308 F60E17728         30308 F60E1728         30308 F60E1778 <t< td=""><td>63         50         50         64         51         64         83         50         64         84         90         84         90         20000         90         668         133         20000         90         90         90         90         90         90         90         90         90         90         90         90         90         90         90         90         90         90         90         90         90         90         90         90         90         90         90         90         90         90         90         90         90         90         90         90         90</td><td>PUSHAD<br/>CPAPE<br/>CAOPE<br/>SMOOD<br/>SMOOD</td><td><pre>+F6GE16AA<br/>EBP<br/>EBP, 06<br/>EAX; FS: [00000038]<br/>EAX; LEAX+04]<br/>AL,AL<br/>EAX; 00000100<br/>WORD PTR LEAX1,5A4D<br/>+F60E16B9<br/>EBX; WORD PTR LEBX+EAX1,0000455<br/>+F60E16B9<br/>EDX; EAX<br/>ESI; LEBP+0000041A]<br/>EDX; EAX<br/>ESI; LEBP+0000046B]<br/>ESI<br/>00<br/>ESI<br/>00<br/>ESI<br/>00<br/>ESI<br/>00<br/>ESI<br/>00<br/>ESI<br/>00<br/>ESI<br/>00<br/>ESI<br/>00<br/>EBP+0000045F]<br/>DWORD PTR LESI]<br/>00<br/>EEBP+0000045F]<br/>DWORD PTR LEAX1<br/>EAX; 04<br/>EBP+0000045F]<br/>EAX; 04<br/>EBP+0000045F]<br/>EAX; 04<br/>EBP+0000045F]<br/>EAX; EAX<br/>00<br/>MORD PTR LEAX1<br/>EAX; 04<br/>EDI; EAX<br/>00<br/>EDI; 04<br/>EAX; WORD PTR LEDI+1A1<br/>EAX; EAX<br/>+F60E17CA<br/>EDI; 04<br/>EAX; WORD PTR LEAX1436F746E<br/>DWORD PTR LEAX+041,6578652E<br/>DWORD PTR LEAX+041,6578652E<br/>DWORD PTR LEAX+06A3</pre></td><td></td></t<> | 63         50         50         64         51         64         83         50         64         84         90         84         90         20000         90         668         133         20000         90         90         90         90         90         90         90         90         90         90         90         90         90         90         90         90         90         90         90         90         90         90         90         90         90         90         90         90         90         90         90         90         90         90         90         90         90 | PUSHAD<br>CPAPE<br>CAOPE<br>SMOOD<br>SMOOD | <pre>+F6GE16AA<br/>EBP<br/>EBP, 06<br/>EAX; FS: [00000038]<br/>EAX; LEAX+04]<br/>AL,AL<br/>EAX; 00000100<br/>WORD PTR LEAX1,5A4D<br/>+F60E16B9<br/>EBX; WORD PTR LEBX+EAX1,0000455<br/>+F60E16B9<br/>EDX; EAX<br/>ESI; LEBP+0000041A]<br/>EDX; EAX<br/>ESI; LEBP+0000046B]<br/>ESI<br/>00<br/>ESI<br/>00<br/>ESI<br/>00<br/>ESI<br/>00<br/>ESI<br/>00<br/>ESI<br/>00<br/>ESI<br/>00<br/>ESI<br/>00<br/>EBP+0000045F]<br/>DWORD PTR LESI]<br/>00<br/>EEBP+0000045F]<br/>DWORD PTR LEAX1<br/>EAX; 04<br/>EBP+0000045F]<br/>EAX; 04<br/>EBP+0000045F]<br/>EAX; 04<br/>EBP+0000045F]<br/>EAX; EAX<br/>00<br/>MORD PTR LEAX1<br/>EAX; 04<br/>EDI; EAX<br/>00<br/>EDI; 04<br/>EAX; WORD PTR LEDI+1A1<br/>EAX; EAX<br/>+F60E17CA<br/>EDI; 04<br/>EAX; WORD PTR LEAX1436F746E<br/>DWORD PTR LEAX+041,6578652E<br/>DWORD PTR LEAX+041,6578652E<br/>DWORD PTR LEAX+06A3</pre> |               |
| ed                                                                                                    | x. Lesp                                                                                                    | 4111                                                                                                    | %h+Lib⊦ileN                                                                                                    | amel.         |
| A Journey to the Ce<br>File: A Journey to                                                                                                    | nter of the Rustock.B Ro<br>o the Center of the Rusto                                                                                                    | otkit www<br>ock.B Rootkit.                                                                                                    | pdf Page 26<br>20/01/                                                                                                    | of 29<br>2007 |

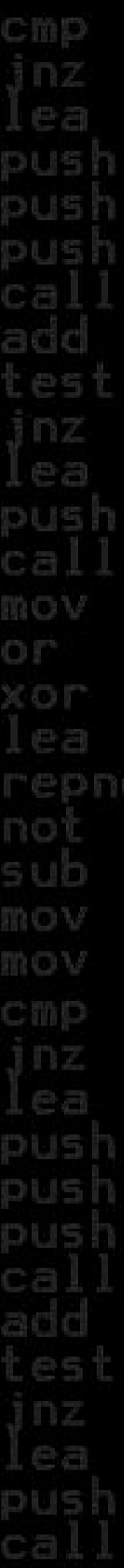

![](_page_26_Picture_1.jpeg)

The last breakpoint that is left, is the one behind the unpacking routine, we discussed in stage 3. And if you scroll down a little bit in the SoftICE code window you should find the unpacker at offset 0x1788, thus we set the breakpoint right behind it, on my machine at 0xf60e178d and run code the again.

So, after the breakpoint occurred and unpacking was done let's see what we find at EDI now (Figure 28).

Yep, it points to the unpacked and untouched image we want to dump.

![](_page_26_Figure_5.jpeg)

### of the Rustock.B Rootkit

ibl sort

Therefore the last thing what's left is using the dumping tool of IceExt.

!dump \??\c:\lzx32-native.sys 81967004 8880

That's it folks! To clean your drive from Rustock.B again, just use the fine Rootkit-Detection-Tool called RkUnhooker (see References).

# Conclusion

After studying this paper the reader now should have a better understanding what different approaches can lead to success when analyzing an obfuscated/packed driver. You may rest assured that reverse engineering Malware is getting harder in future. Therefore, being prepared with some armory and tricks is essential. I hope you enjoyed this paper a little and I would be glad about some constructive reviews.

Happy reversing!

7KB7B0

A Journey to the Center of the Rustock.B Rootkit www.reconstructer.org File: A Journey to the Center of the Rustock.B Rootkit.pdf Page 28 of 29 20/01/2007

of the Rustock.B Rootkit

![](_page_28_Figure_3.jpeg)

### 8 References

PE-Tools 1.5.800.2006-RC7 http://neox.iatp.by/updates/pt\_update\_08\_rc7.zip Ollydbg v1.10 http://www.ollydbg.de/odbg110.zip **Ollydump v3.00.110** http://dd.x-eye.net/file/ollydump300110.zip IDA Pro 5.0.0.879 http://www.datarescue.com/idabase/ Windows Debugging Tools v6.6.7.5 http://www.microsoft.com/whdc/devtools/debugging/default.mspx Driverstudio v3.21 http://www.compuware.com/products/driverstudio/782\_ENG\_HTML.htm IceExt v0.70 http://sourceforge.net/projects/iceext/ PEID v0.94 http://peid.has.it ProtectionID 5.2b http://protectionid.owns.it The big SoftICE howto v1.1 http://www.reconstructer.org/papers/The%20big%20SoftICE%20howto.pdf **RkUnhooker v3.0** http://rku.xell.ru/?l=e&a=dl

Big thanks go to Val Smith, Marc Schönefeld, FX and Olli Koen for reviewing this paper!

ecx, [esp+110h+LibFileName] 104h ecx 2 sub\_672B3730 esp, 0Ch eax, eax short loc\_672B5428

A Journey to the Center of the Rustock.B Rootkit www.reconstructer.org File: A Journey to the Center of the Rustock.B Rootkit.pdf Page 29 of 29 20/01/2007